## tplus<sup>+</sup>

Û

ê

# S:UU TPLUS TMS

## **UPDATE NEW 2024**

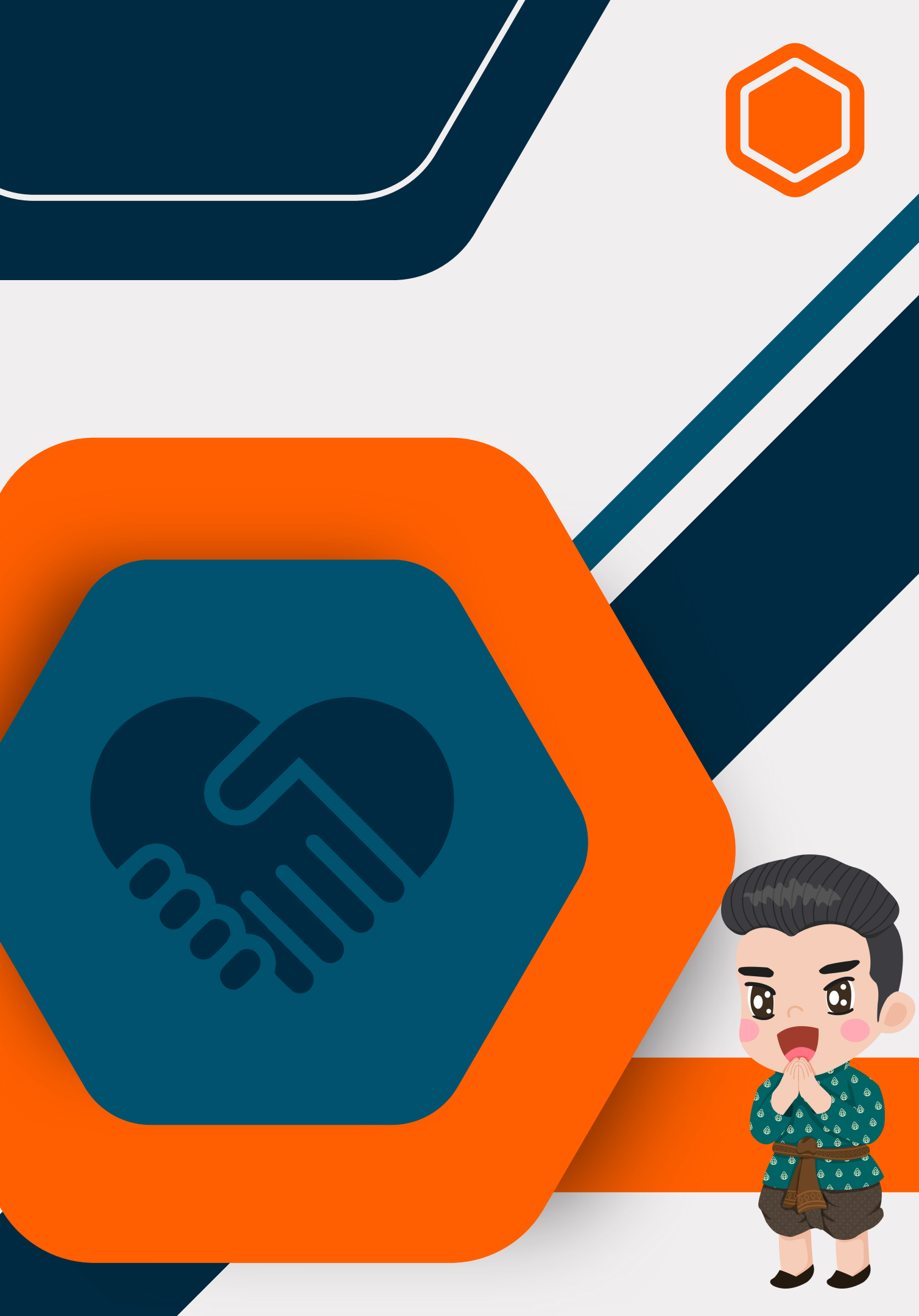

ขั้นตอนทำเคส

# 1.เช็คเครดิตลูกค้า 2.กรอกรายละเอียดสัญญา 3.ล็อคเครื่อง และ แจ้งเทสล็อค 4.ส่งปิดจบงาน ในระบบ

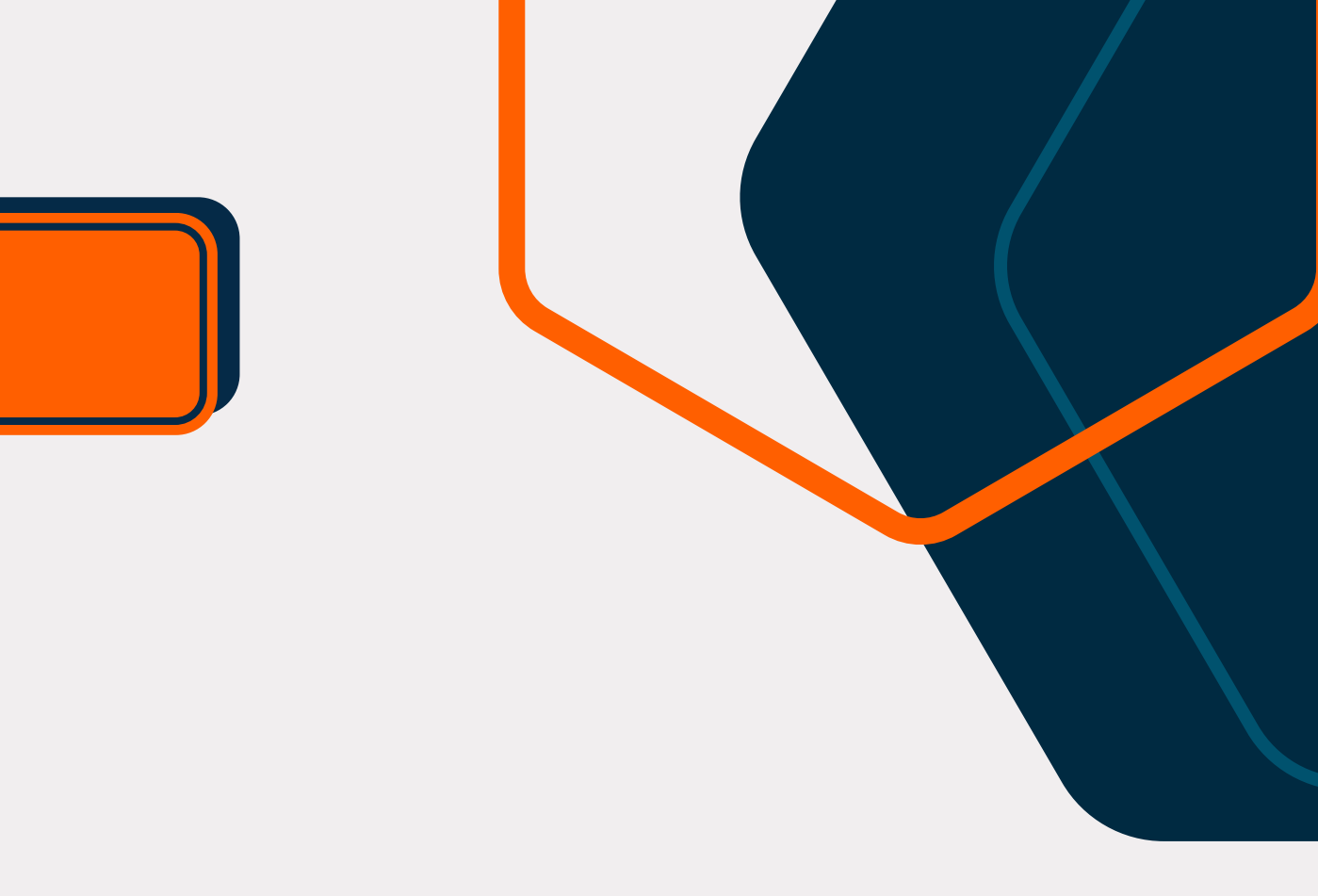

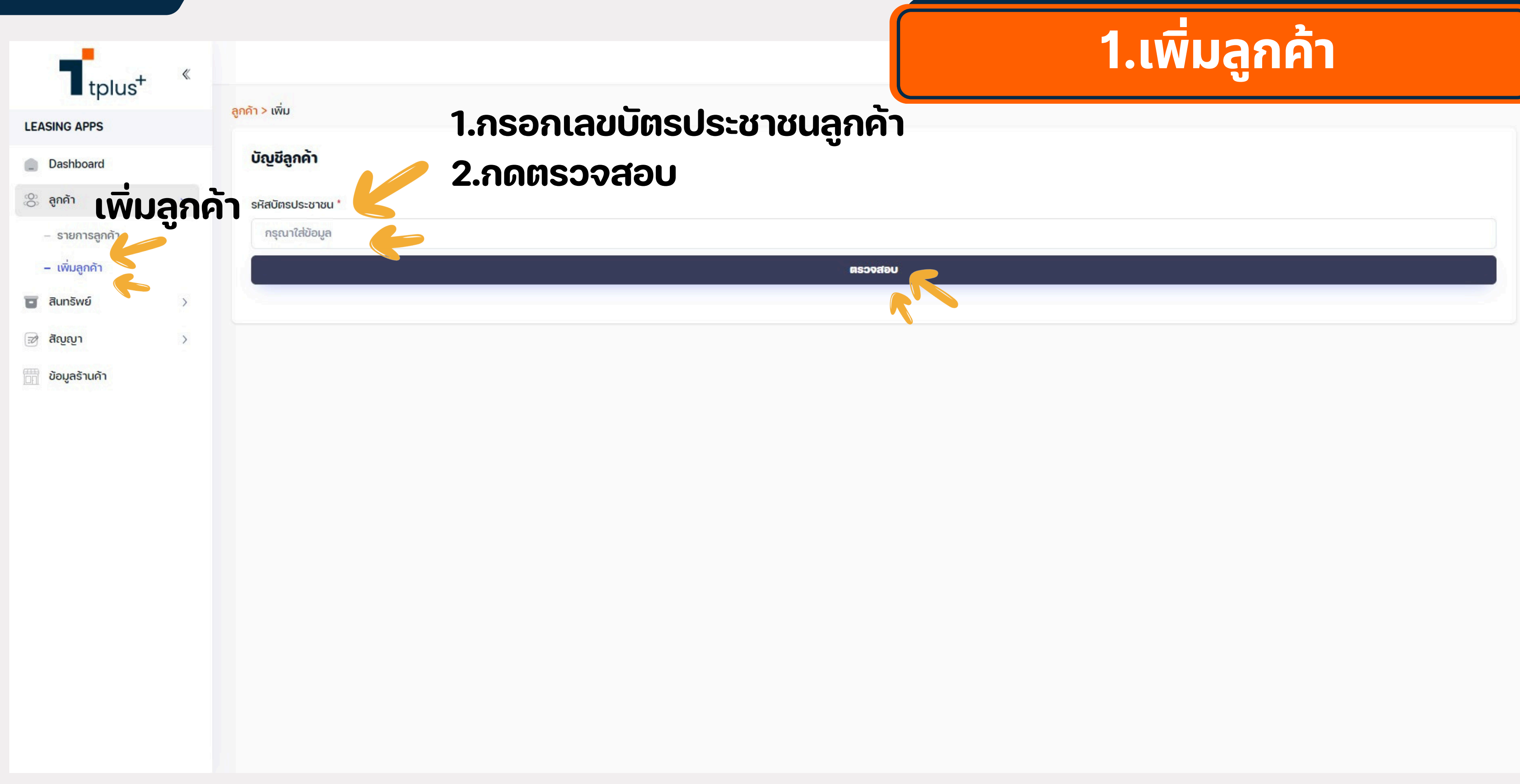

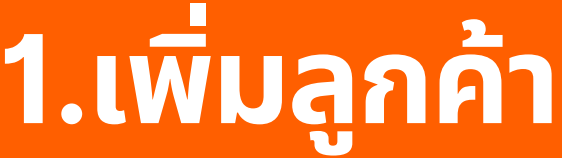

| T <sub>tplus</sub> + | « |                                                                                                    |
|----------------------|---|----------------------------------------------------------------------------------------------------|
| LEASING APPS         |   | GUNT > WAD                                                                                                    |
| Dashboard            |   | บัญชีลูกค้า                                                                                                    |
| 👸 ลูกค้า             | ~ | รหัสบัตรประชาชน *                                                                                                    |
| – รายการลูกค้า       |   | 1119600013524                                                                                                    |
| – เพิ่มลูกค้า        |   | ตรวจสอบ                                                                                                    |
| สินทรัพย์            | > | รูปบัตรประชาชน *                                                                                                    |
| 📝 สัญญา              | > | เลือกไฟล์                                                                                                    |
| 🛅 ข้อมูลร้านค้า      |   |                                                                                                    |
|                      |   | บัตรประจำตัวประชาชน Thai National ID Card         เลขประจำตัวประชาชน 0 1234 56789 10 1         Identification Number         ชื่อตัวและซื่อสกุล นาย หมีน้อย คอยรัก         Name       Mr. Meenoy         Last Name       Koyruk         เกิดวันที่       14 ม.ค. 2523         Date of Birth       14 Jan 1980         ที่อยู่ 2300 คาโลรามา วอชิงคัน ค.ซี.       1 ม.ค. 2573         บัตรประชาชน       1 ม.ค. 2573         บัตรประชาชน       1 ม.ค. 2573         บัตรประชาชน       1 ม.ค. 2573         บัตรประชาชน       1 ม.ค. 2573         บัตรประชาชน       1 ม.ค. 2573         บัตรประชาชน       1 ม.ค. 2573         บัตรประชาชน       1 ม.ค. 2573         บัตรบบัตรบบอกบัตร       1 ม.ศ. 2573         บัตรบบัตรบบัตรบบอกบัตร       1 ม.ศ. 2573 |
|                      |   | ตรวจสอบบัตรประชาชน                                                                                                    |
|                      |   |                                                                                                    |
|                      |   | ข้อมูลส่วนบุคคล                                                                                                    |
|                      |   | คำนำหน้า *                                                                                                    |
|                      |   | กรุณาเลือก                                                                                                    |
|                      |   | เบอร์โทรติดต่อ *                                                                                                    |

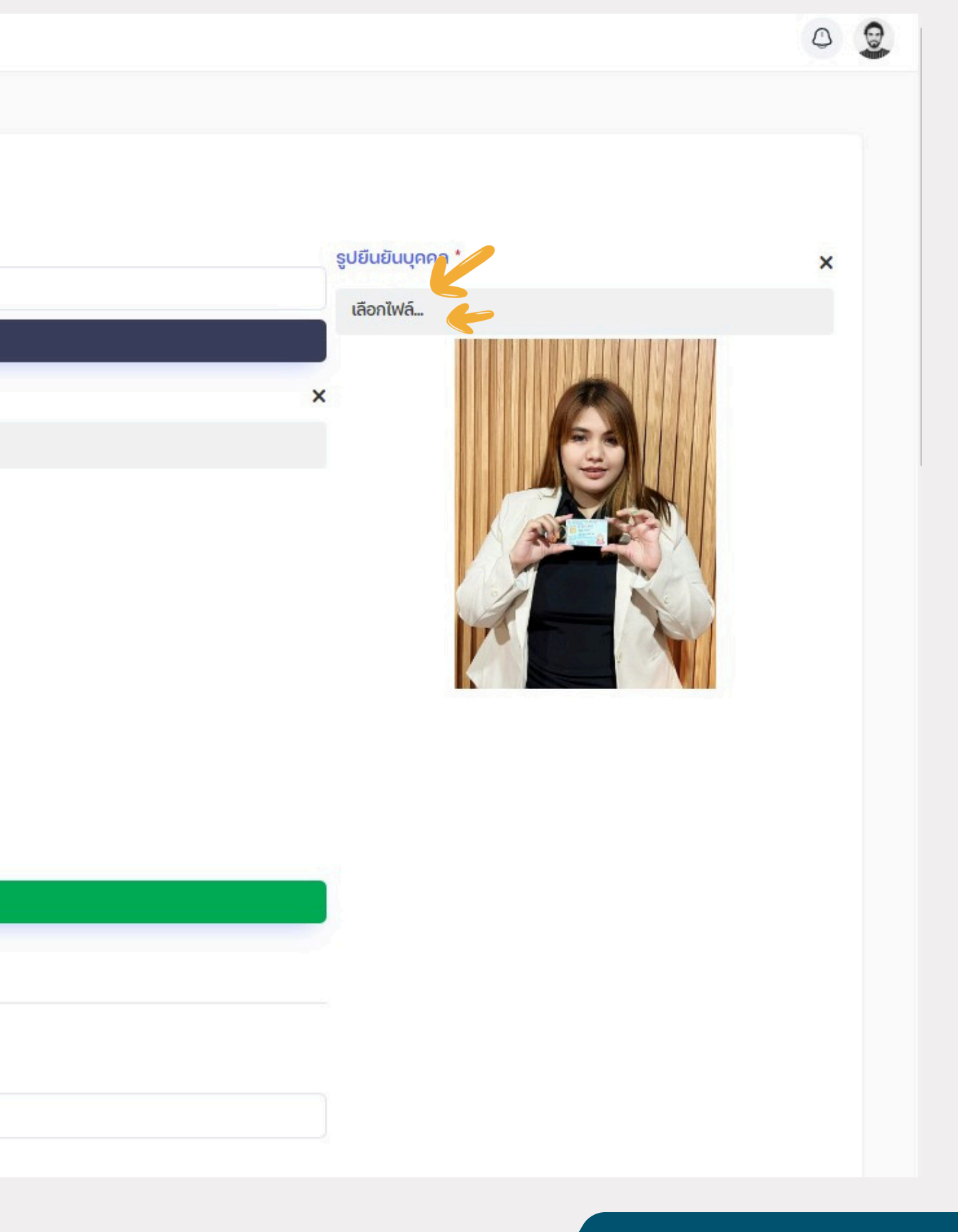

| tplus <sup>+</sup> | « |
|--------------------|---|
| LEASING APPS       |   |
| Dashboard          |   |
| 🔅 ลูกค้า           | ~ |
| – รายการลูกค้า     |   |
| – เพิ่มลูกค้า      |   |
| 😈 สินทรัพย์        | > |
| 🖻 ສັນຼນາ           | > |
| 🛗 ข้อมูลร้านค้า    |   |

| inu i                                                                                                    | ชื่อ-นามสกุล *                   |  |
|----------------------------------------------------------------------------------------------------|----------------------------------|--|
| ะณาเลือก                                                                                                    | 🗸 กรุณาใส่ข้อมูล                 |  |
| รโทรติดต่อ *                                                                                                    | เบอร์โทรอ้างอิง *                |  |
| รุณาใส่ข้อมูล                                                                                                    | กรุณาใส่ข้อมูล                   |  |
| 🖦 🖉 ลิงก์เฟสลูกค้า                                                                                                    | Line ID                          |  |
| กรุณาใส่ขอมูล 🦾 (สำหรับเช็กเครดิต)                                                                                                   | กรุณาใส่ข้อมูล                   |  |
| stok ID                                                                                                    | Instagram ID                     |  |
| กรุณาใส่ข้อมูล                                                                                                    | กรุณาใส่ข้อมูล                   |  |
|                                                                                                    |                                  |  |
| มูลที่อยู่<br>ทีอยู่ตามบัตรประชาชน ได้ครับ<br>ที่อยู่ *                                                                              |                                  |  |
| มูลที่อยู่<br>ที่อยู่ตามบัตรประชาชน ได้ครับ<br>ที่อยู่ *<br>กรุณาใส่ข้อมูล<br>จังหวัด *                                              | ວຳເກວ/ເขต *                      |  |
| มูลที่อยู่<br>ทีอยู่ตามบัตรประชาชน ได้ครับ<br>ที่อยู่ *<br>กรุณาใส่ข้อมูล<br>จึงหวัด *<br>กรุณาเลือก                                 | อำเภอ/เขต *<br>~ กรุณาเลือก      |  |
| มูลที่อยู่<br>ทีอยู่ตามบัตรประชาชน ได้ครับ<br>ที่อยู่ *<br>กรุณาใส่ข้อมูล<br>จึงหวัด *<br>กรุณาเลือก<br>ตำบล/แขวง *                  | อำเภอ/เขต *<br>กรุณาเลือก        |  |
| มูลที่อยู่<br>ทีอยู่ตามบัตรประชาชน<br>ได้ครับ<br>ที่อยู่ *<br>กรุณาใส่ข้อมูล<br>จึงหวัด *<br>กรุณาเลือก<br>ตำบล/แขวง *               | อำเภอ/เขต*                       |  |
| มูลที่อยู่<br>ที่อยู่ตามบัตรประชาชน<br>ได้ครับ<br>ก่อยู่ *<br>กรุณาใส่ข้อมูล<br>จังหวัด *<br>กรุณาเลือก<br>ตำบล/แขวง *<br>กรุณาเลือก | อำเภอ/เขต *<br>รหิสไปรษณีย์<br>- |  |

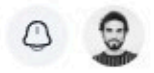

1

## กรอกข้อมูลที่มี สัญลักษณ์ (\*)

ทุกช่อง

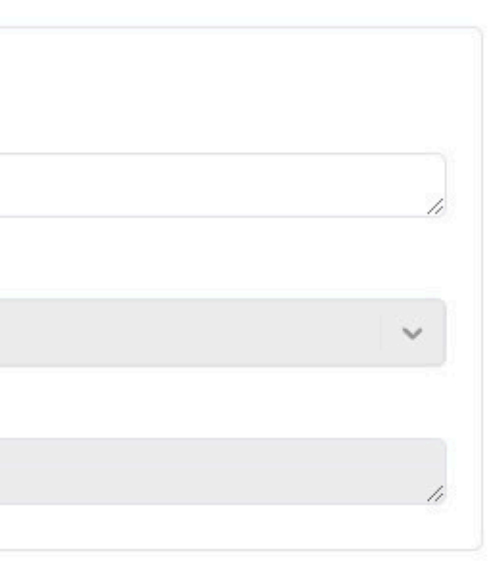

| T to to at     | «   |                                                                            |              |
|----------------|-----|----------------------------------------------------------------------------|--------------|
| ■ tplus        |     | ใช้ที่อยู่เดียวกับบัตรประชาชน                                              |              |
| LEASING APPS   |     | ที่อยู่ปัจจุบัน                                                            |              |
| Dashboard      |     | ที่อยู่ *                                                                  |              |
| 🛞 ลูกค้า       | ~   | กรุณาใส่ข้อมูล                                                             |              |
| – รายการลูกค้า |     | จังหวัด *                                                                  | ວຳເກວ/ເขต *  |
| – เพิ่มลูกค้า  |     | กรุณาเลือก                                                                 | กรุณาเลือก   |
| สินทรัพย์      | >   | ต่ำบล/แขวง *                                                               | รหัสไปรษณีย์ |
| 📝 สัญญา        | • > | กรุณาเลือก                                                                 | -            |
| ข้อมูลร้านค้า  |     |                                                                            |              |
|                |     | <ul> <li>ใช้ที่อยู่เดียวกับบัตรประชาชน</li> <li>ที่อยู่ที่ทำงาน</li> </ul> |              |
|                |     |                                                                            |              |
|                |     | ที่อยู่ *                                                                  |              |
|                |     | กรุณาใส่ข้อมูล                                                             |              |
|                |     | จังหวัด *                                                                  | อำเภอ/เขต *  |
|                |     | กรุณาเลือก                                                                 | กรุณาเลือก   |
|                |     | ตำบล/แขวง *                                                                | รหัสไปรษณีย์ |
|                |     | กรุณาเลือก                                                                 | -            |
|                |     | ระดับแดะอิต *                                                              |              |
|                |     | <u>อะเมอุหางทุก</u>                                                        |              |
|                |     | ารุณแสงก                                                                   |              |
|                |     |                                                                            |              |
|                |     |                                                                            | บันทึก       |
|                |     |                                                                            |              |

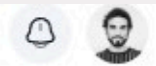

 $(\uparrow)$ 

# กรอกข้อมูลให้ครบ ถ้วน และกดบันทึก

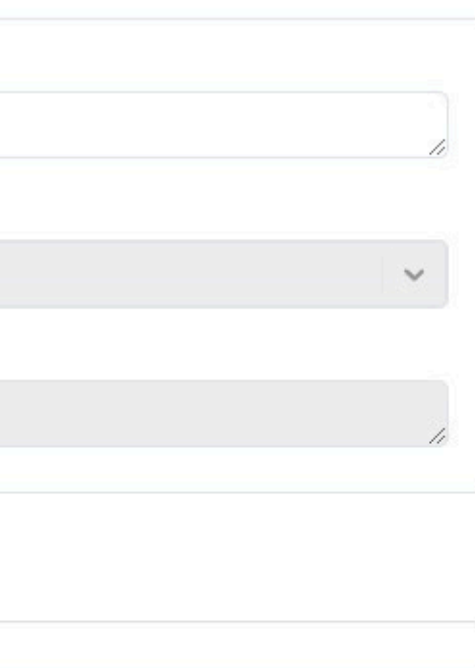

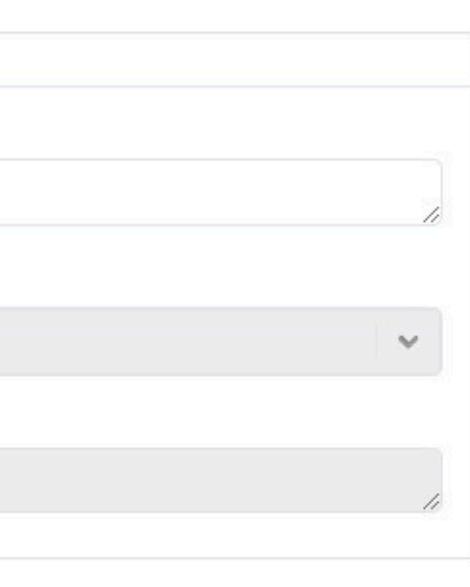

## ส่งเช็คเครดิตลูกค้า

## 👎 ขั้นตอนแรกให้เพิ่ม "ลูกค้า" เพื่อเช็คเครดิตก่อน

## 📌 1.หลังจากส่งเพิ่มในระบบแล้ว ให้แอดเฟสแอดมิ นทันที

📌2.ให้ลูกค้าแคปหน้าจำนวนเพื่อน

ริ.แจ้ง บัตรปชช. : (พิมพ์แจ้ง ที่ลงในระบบ) เบอร์หลัก(ในระบบ): (พิมพ์แจ้ง เบอร์ที่ลงในระบบ)

ข้อ 2 และ 3 ให้ร้านค้าส่งมาในเฟสกลุ่มครับ

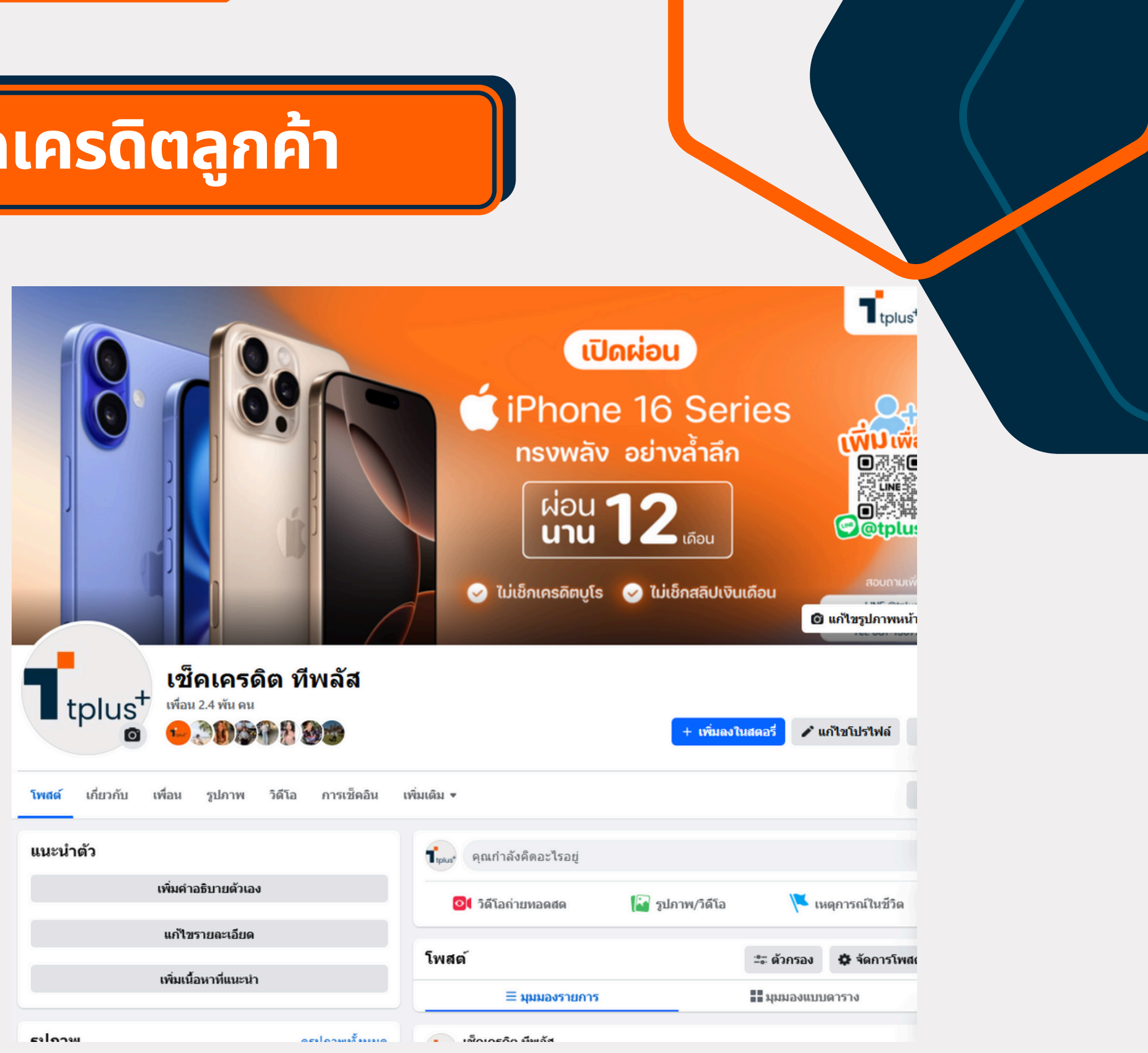

| เพิ่มเดิม 🔻                                   |                   |             |                 |
|-----------------------------------------------|-------------------|-------------|-----------------|
|                                               |                   |             |                 |
| <b>้า<sub>เทมร</sub>์</b> คุณกำลังคิดอะไรอยู่ |                   |             |                 |
| 💁 วิดีโอถ่ายทอดสด                             | [ 👔 รูปภาพ/วิดีโอ | VI 🔽 19     | เตุการณ์ในชีวิเ |
| โพสต์                                         |                   | :≗≓ ตัวกรอง | 🌣 จัดการโห      |
| ≡ มุมมองรายการ                                |                   | ຸ ມຸມມອຈແນນ | เดาราง          |

## 🔽 เครดิตผ่านแล้วครับ 🔽

- \* โปรดคอนเฟิร์มและแจ้งรายละเอียดลูกค้าให้ชัดเจนครับ
   \* หากยกเลิกสัญญาสำหรับเครื่องมือ 1 มีค่าบริการเพิ่มเติม
   \* ให้ลูกค้า อ่านเงื่อนไขและข้อกำหนดให้ชัดเจนก่อนทำสัญญา \* หากยอมรับเงื่อนไขแล้ว
- \* ยกเลิกสัญญาภายใน 3 วันนับตั้งแต่วันที่ " ทำสัญญา" มีค่ายกเลิกสัญญา \* ยกเลิกสัญญาหลัง 3 วัน จะเป็นเงื่อนไข " การคืนเครื่อง" ทันที \*เงื่อนไขขึ้นอยู่กับ TPLUS กำหนดเท่านั้น เงื่อนไขอาจมีก<sup>้</sup>ารเปลี่ยนแปลง โดยไม่แจ้งให้ทราบล่วงหน้า

พร้อมทำสัญญา แจ้งได้เลยนะครับ

ให้อัพ IOS 18 (หรือล่าสุด ทุกเครื่องเสมอ)
หากตัวเครื่องลืมรหัสหน้าจอให้แจ้งแอดมินปลดได้ไม่ต้องล้างเครื่อง (มีค่าบริการ)

หากลูกค้าทำสัญญาให้กรอกข้อมูลเข้าระบบได้เลยครับ
1.สินทรัพย์ (รูปให้ครบถ้วน รายละเอียดเช็กให้ดี) 2.รายละเอียดสัญญา

🔆 หลังจากขั้นตอนนี้จะเป็นการพูดคุยกันในแชทระบบ (ด้านล่างขวามือ)

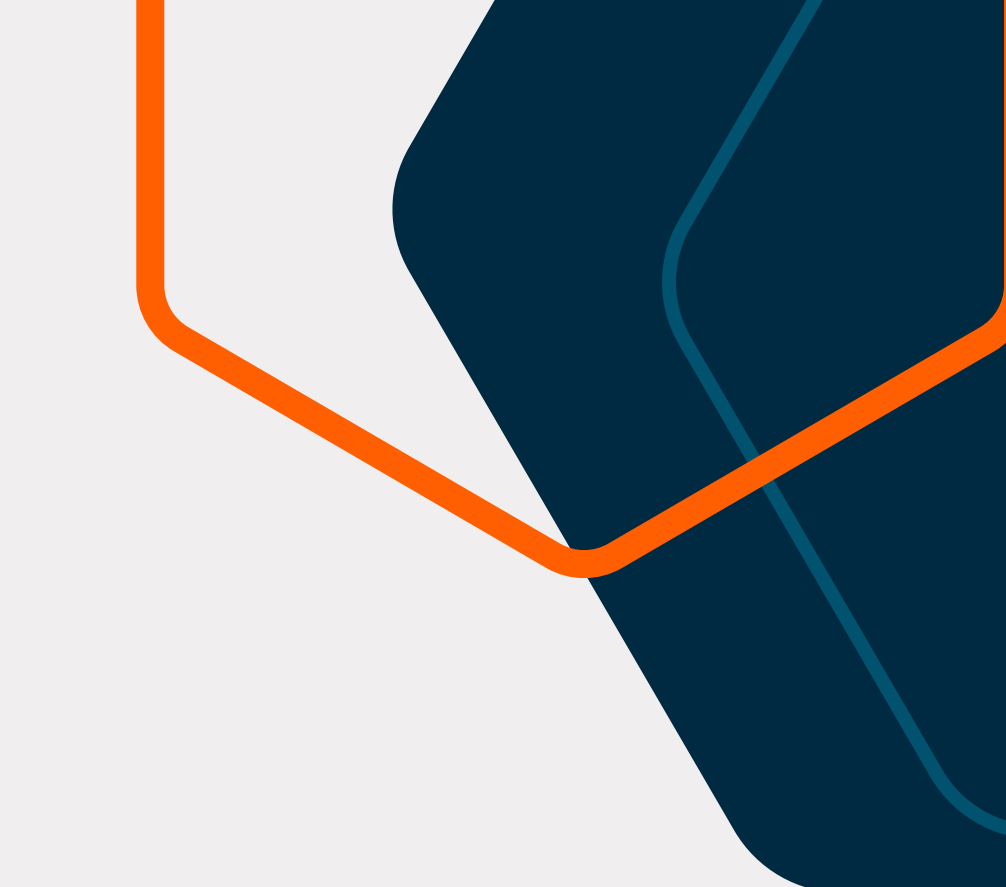

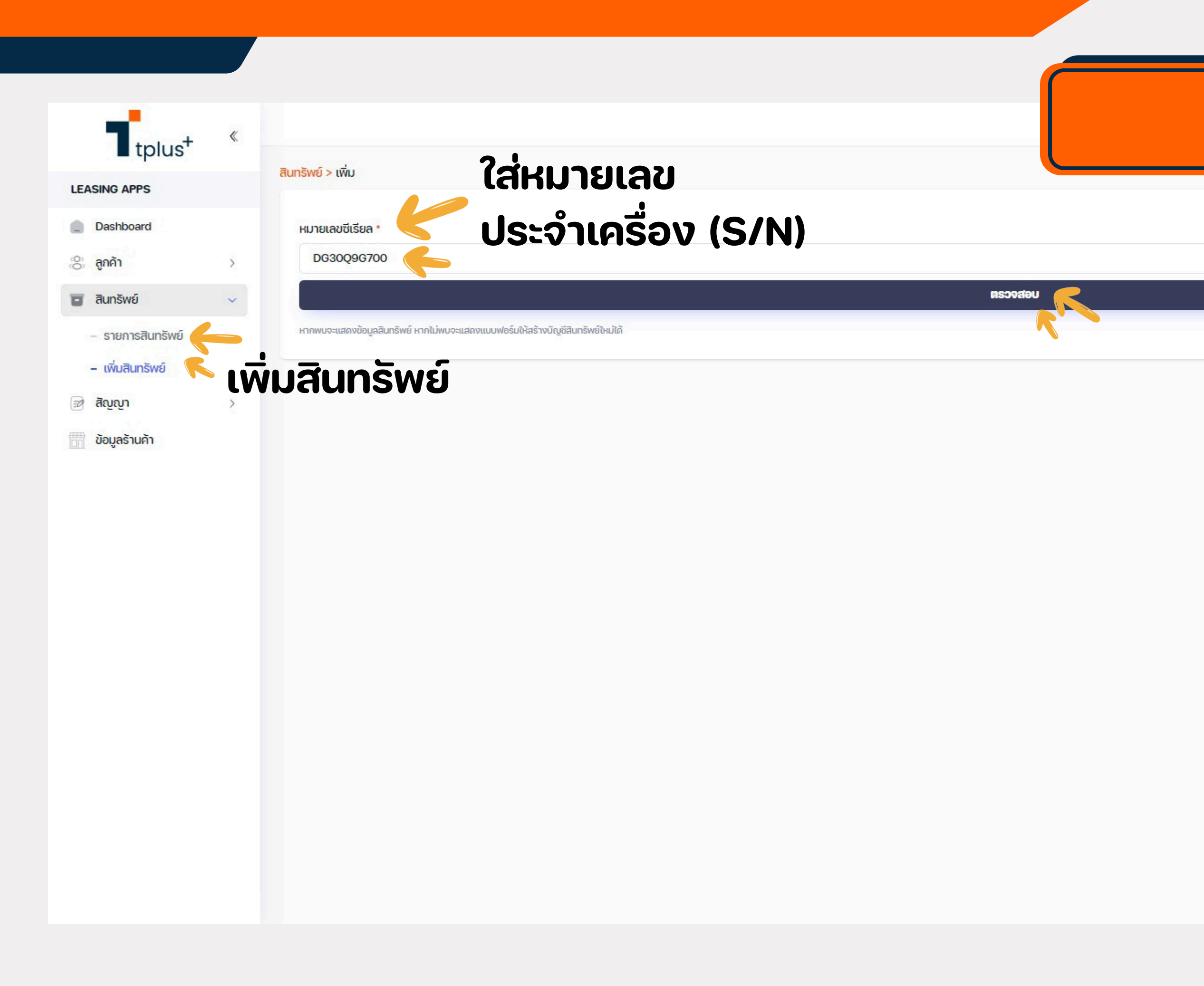

## 2.เพิ่มสินทรัพย์

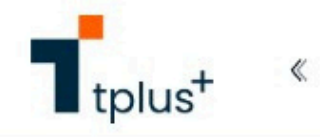

>

| LEA | SING APPS |   |
|-----|-----------|---|
| ۵   | Dashboard |   |
| 00  | ลูกค้า    | > |
|     | สินทรัพย์ | ~ |

- รายการสินทรัพย์

- เพิ่มสินทรัพย์

🔊 สัญญา

ข้อมูลร้านค้า

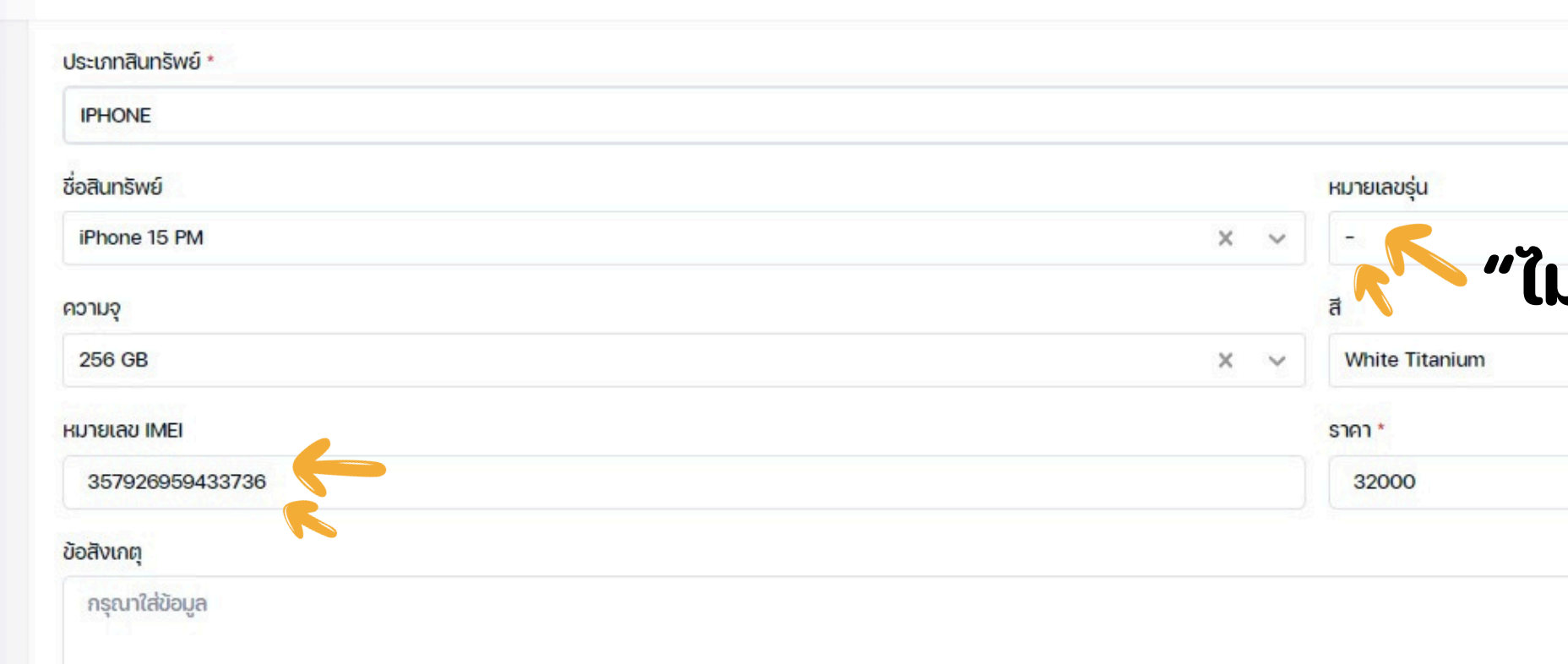

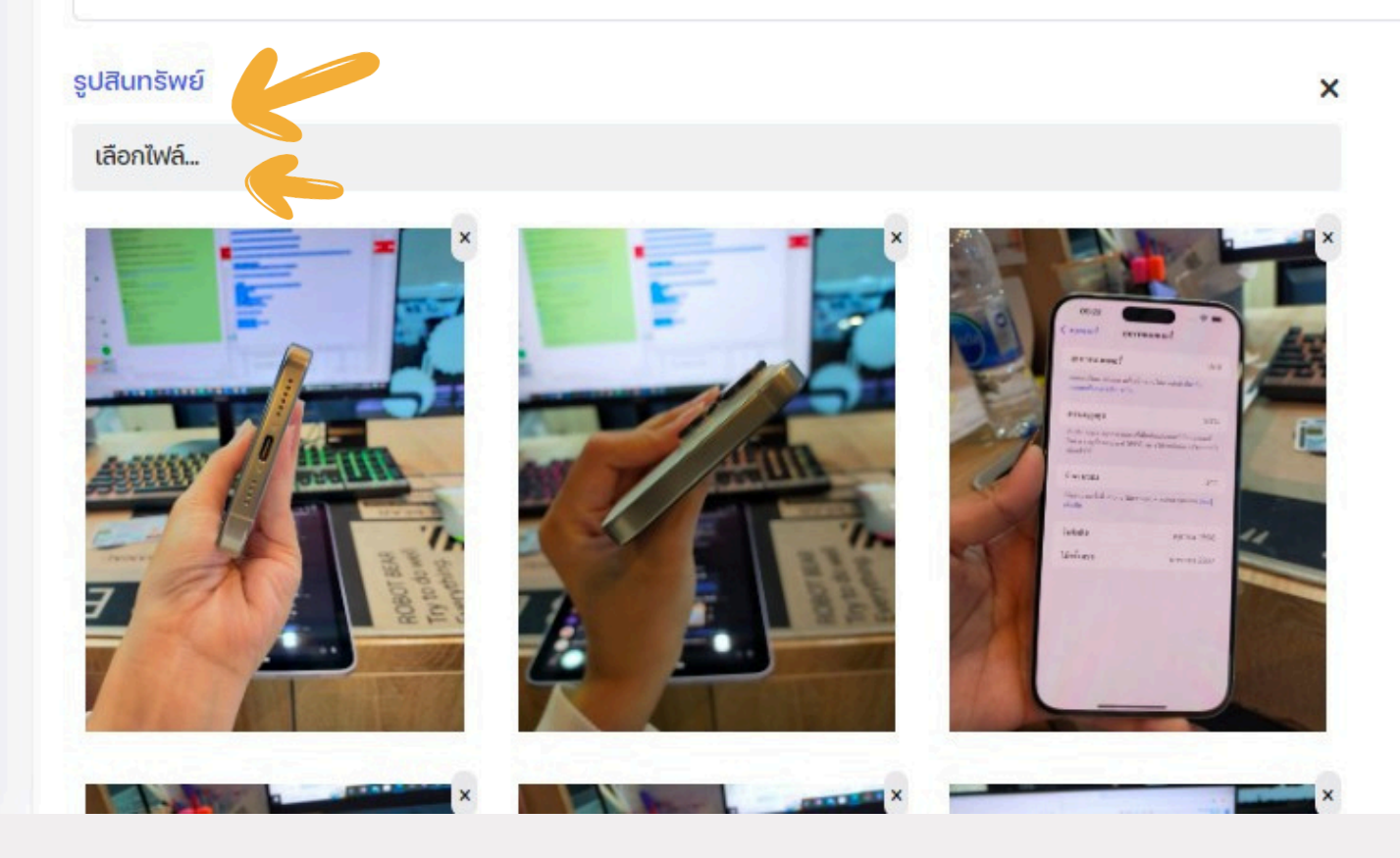

|            | 0   |
|------------|-----|
|            |     |
|            | ~   |
| - <u>-</u> | × ~ |
| ตองเส"     |     |
|            | × ~ |
|            |     |
|            |     |
|            |     |
|            |     |
|            |     |
|            |     |
|            |     |
|            |     |
|            |     |
|            |     |
|            |     |
|            |     |
|            | (T  |
|            |     |

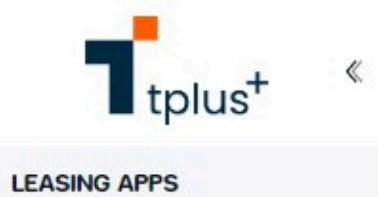

- Dashboard
- 🛞 ลูกค้า
- 🖬 สินทรัพย์
- รายการสินทรัพย์

×

>

- เพิ่มสินทรัพย์
- 🔊 สัญญา
- ข้อมูลร้านค้า

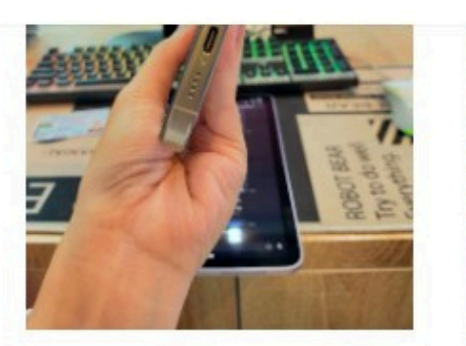

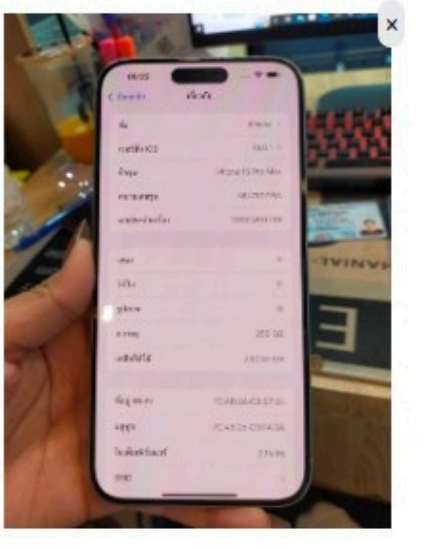

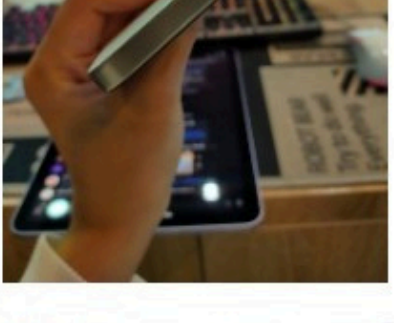

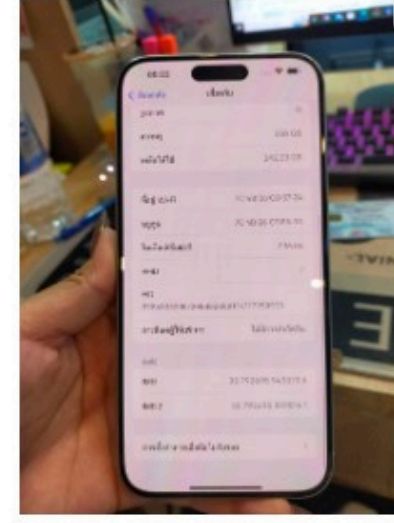

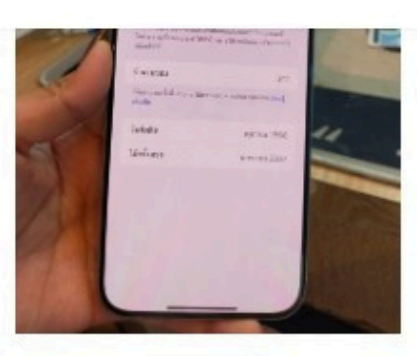

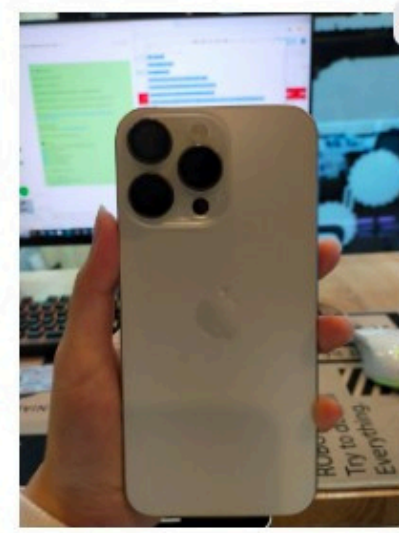

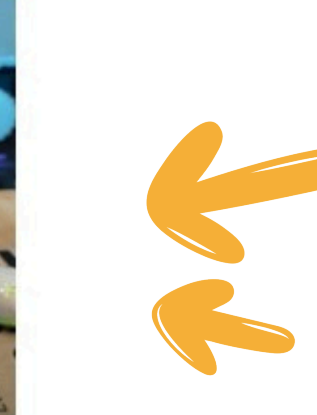

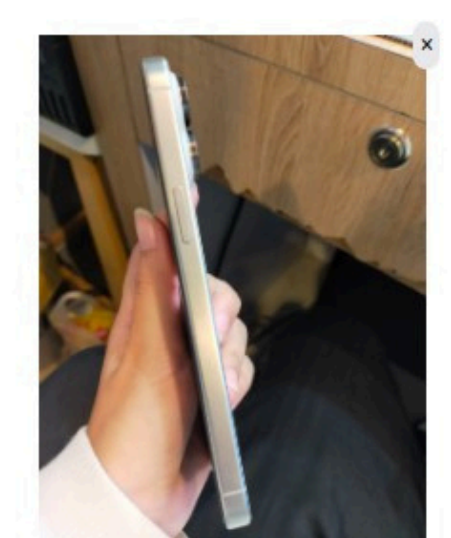

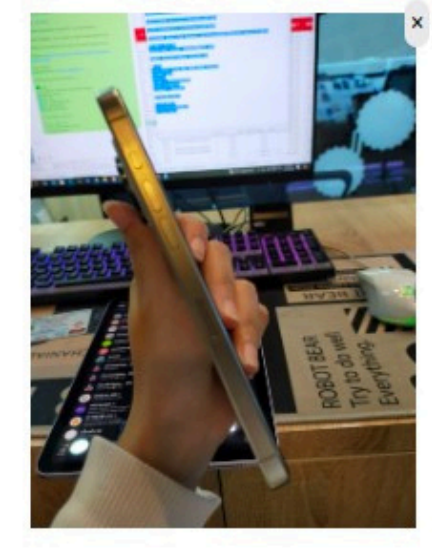

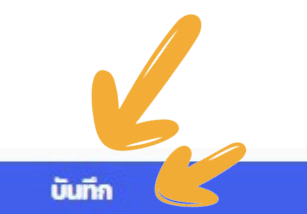

0 0

î

1.บน-ล่าง 2.ซ้าย-ขวา 3.หน้าโมเดลเครื่อง 4.หน้าอีมี่ 5.หน้า Face id 6.หน้าเบต้าแบต

| tplus <sup>+</sup> «  |                                   |                     |               |               |                  |            | 3.ເພັ່         | มสัญ         | ງຎາ      |              |          |
|-----------------------|-----------------------------------|---------------------|---------------|---------------|------------------|------------|----------------|--------------|----------|--------------|----------|
| LEASING APPS          | + เพิ่มสัญญา                      |                     |               |               |                  |            |                |              |          |              |          |
| Dashboard             | หน่วยธุรกิจ                       |                     |               |               | สถานะสัญญา       |            |                |              |          |              |          |
| 🔆 ลูกค้า >            | เลือก หน่วยธุรกิจ                 |                     |               | ~             | เลือก สถานะสัญญา |            |                |              |          |              | ~        |
| สินทรัพย์ >           | ค้นหา                             |                     | วันที่ทำสัญญา |               |                  |            |                |              |          |              |          |
| 🍺 ສັນຼຍຼາ             | ค้นหา                             |                     | เลือกวันที่   |               |                  |            |                |              |          | ค้นหา        | ล้างค่า  |
| - รายการสัญญา         | ลำดับ หน่วยธุรกิจ                 | ร้านค้า เลขสัญญา    | วันที่ทำสัญญา | วันที่อนุมัติ | ชื่อลูกค้า       | ราคาสินค้า | ช่ำระเงินดาวน์ | ຈຳนວนเงินกู้ | จำนวนงวด | สถานะสัญญา   | Actions  |
| - สัญญาที่อนุมัติแล้ว | 1 บริษัท ทีพลัสวัน ลิสซิ่ง จำกัด  | PRAPA-SHOP ABC00000 | 1 04/10/2567  | 04/10/2567    | ปภาวิน มีบำรุง   | 35,500     | 15,980         | 19,520       | 6        | อนุมัติสัญญา | <b>I</b> |
| ออมูลรานคา            | โชว์ 1 ถึง 1 ของ 1 หน้าทั้งหมด 10 |                     |               |               |                  |            |                |              |          |              |          |

|                 | « |                                                  |                     |                       |                                           |
|-----------------|---|--------------------------------------------------|---------------------|-----------------------|-------------------------------------------|
|                 |   | สัญญา > เพิ่ม                                    |                     |                       |                                           |
| Dashboard       |   |                                                  |                     |                       |                                           |
| 🛞 ลูกค้า        | > |                                                  | ร่างสัญญา           | อยู่ระหว่างการพิจารณา | อนุมัติร่างสัญญา                          |
| 😈 สินทรัพย์     | > |                                                  |                     |                       |                                           |
| 📝 สิญญา         | > | ข้อมูลสัญญา หลักฐานประกอบ เ                      |                     |                       |                                           |
| 🛅 ข้อมูลร้านค้า |   | ประเภทสัญญา                                      |                     | нù                    | <b>เงสือสัญญาเช่าซี้ส</b><br>ประเภทประกัน |
|                 |   | ออฟไลน์ (ลูกค้าหน้าร้าน)                         |                     |                       | 🗸 มีอ 2 ประกันร้าน 3 เดี                  |
|                 |   | สัญญาเลขที่                                      |                     |                       | วันที่สัญญา                               |
|                 |   | -                                                |                     |                       | 14/10/2567                                |
|                 |   | ข้อมูลร้านค้าและข้อมูลสัญญา                      |                     |                       |                                           |
|                 |   | ร้านค้าผู้จัดทำสัญญา                             |                     |                       |                                           |
|                 |   | PRAPA-SHOP                                       |                     |                       |                                           |
|                 |   | PRAPA-SHOP                                       |                     |                       |                                           |
|                 |   | © 092-283-9924                                   |                     |                       |                                           |
|                 |   | <ul> <li>282 แพรกษา เมืองสมุทรปราการ ร</li></ul> | จ.สมุทรปราการ 10280 |                       |                                           |
|                 |   |                                                  |                     |                       |                                           |

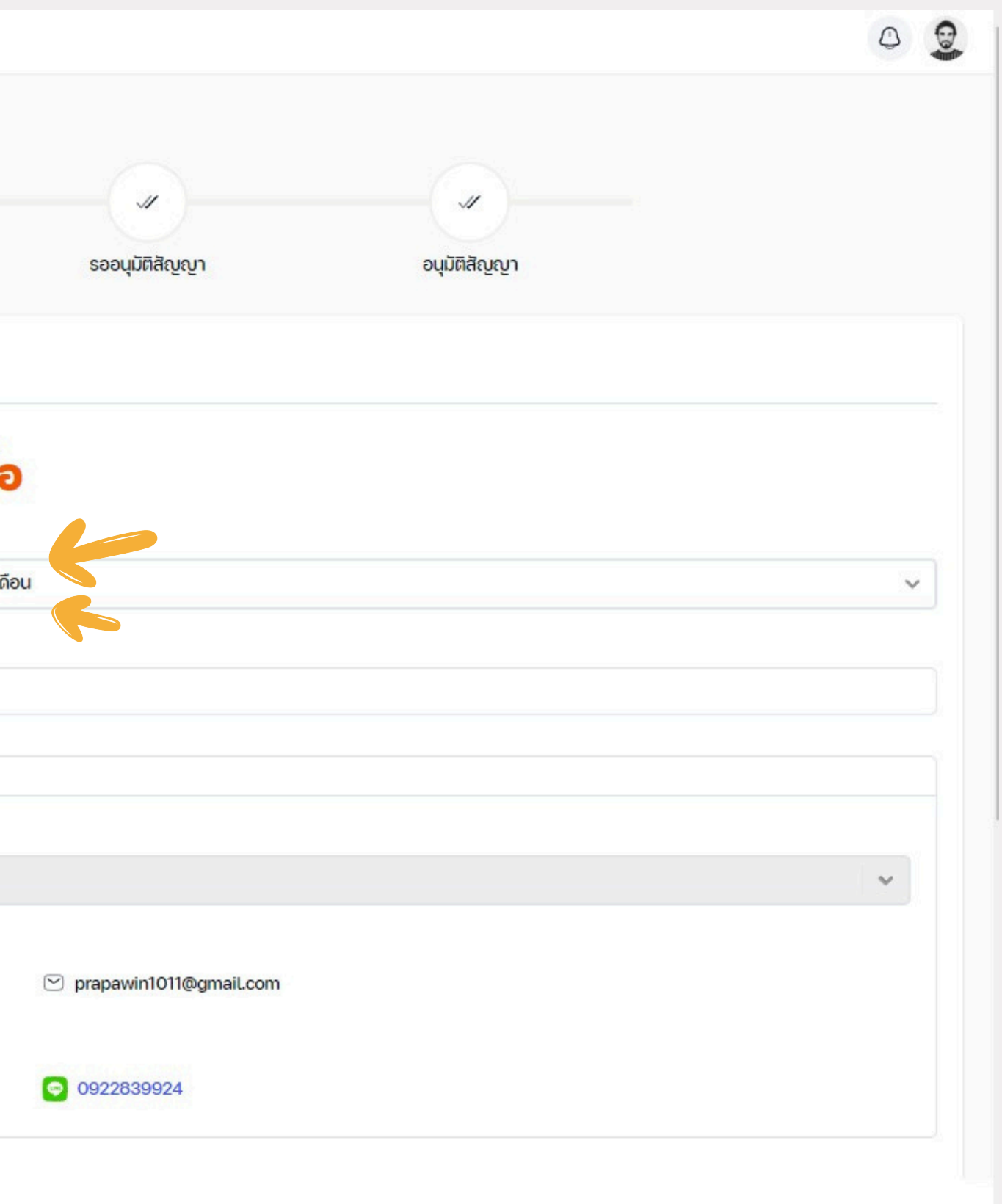

| × × «              |                                                                                                    |                                                                                                    |                        |            |
|--------------------|----------------------------------------------------------------------------------------------------|----------------------------------------------------------------------------------------------------|------------------------|------------|
| tplus <sup>+</sup> | ข้อมูลหน่วยธุรกิจ                                                                                                    |                                                                                                    |                        |            |
| d                  | หน่วยธุรกิจ                                                                                                    |                                                                                                    |                        |            |
| >                  | บริษัท ทีพลิสวัน ลิสซิ่ง จำกัด                                                                                                    |                                                                                                    |                        |            |
| >                  |                                                                                                    | บริษัท ทีพลัสวัน ลิสซีง จำกัด                                                                                                    |                        |            |
| )<br>)             |                                                                                                    | <ul> <li>© 02-096-2677</li> <li>© 1188 หมู่ 4 สำโรงเหนือ เมืองสมุทรปราการ จ.สมุทรปราการ</li> </ul>                                                                               |                        |            |
|                    | ข้อมูลลูกค้า                                                                                                    |                                                                                                    |                        |            |
|                    | ลูกค้า                                                                                                    |                                                                                                    |                        |            |
|                    | ปภาวิน มีบ่ำรุง                                                                                                    |                                                                                                    |                        | <b>~</b> + |
|                    | <u>บัตรประจำตัวประชาชน Thai National ID Card</u><br>และประประจำตัวประชาชน Thai National ID Card<br>Identify/fication Number x xxxx xxx x x x | ปภาวิน มีบำรุง<br>➡ 1-2345-67894-56-7                                                                                                    | rranawin1011@gmail.com |            |
|                    |                                                                                                    | © 099-999-9999                                                                                                    | © 081-130-7777         |            |
|                    | Lastrame xxxxx xxx<br>ifedul xx xx xxxx<br>Defe of Bith xx xx xxxx                                                                           | <ul> <li>ที่อยู่: 282 ม.2 ต.แพรกษา แพรกษา เมืองสมุทรปราการ จ.สมุทรปราการ 10280</li> <li>ที่อยู่ปัจจุบัน: 282 ม.2 ต.แพรกษา แพรกษา เมืองสมุทรปราการ จ.สมุทรปราการ 10280</li> </ul> |                        |            |
|                    |                                                                                                    | <ul> <li>ที่อยู่ที่ทำงาน: 1188 ม.4 สำโรงเหนือ เมืองสมุทรปราการ จ.สมุทรปราการ 10270</li> <li>https://www.facebook.com/selo.segams?mibextid=LOO.L</li> </ul>                       | pranawinmbr1           |            |
|                    | 30 n.n. 2655<br>Subanitins<br>30 Jul 2012 xxxxxx xxxxx 30 Jul 2031                                                                           |                                                                                                    |                        |            |
|                    | CONTACT FB : TPLUS24 PHONE : 081-130777                                                                                                    | 7                                                                                                    |                        |            |
|                    |                                                                                                    |                                                                                                    |                        |            |
|                    | ข้อมูลสินทรัพย์                                                                                                    |                                                                                                    |                        |            |
|                    |                                                                                                    |                                                                                                    |                        |            |

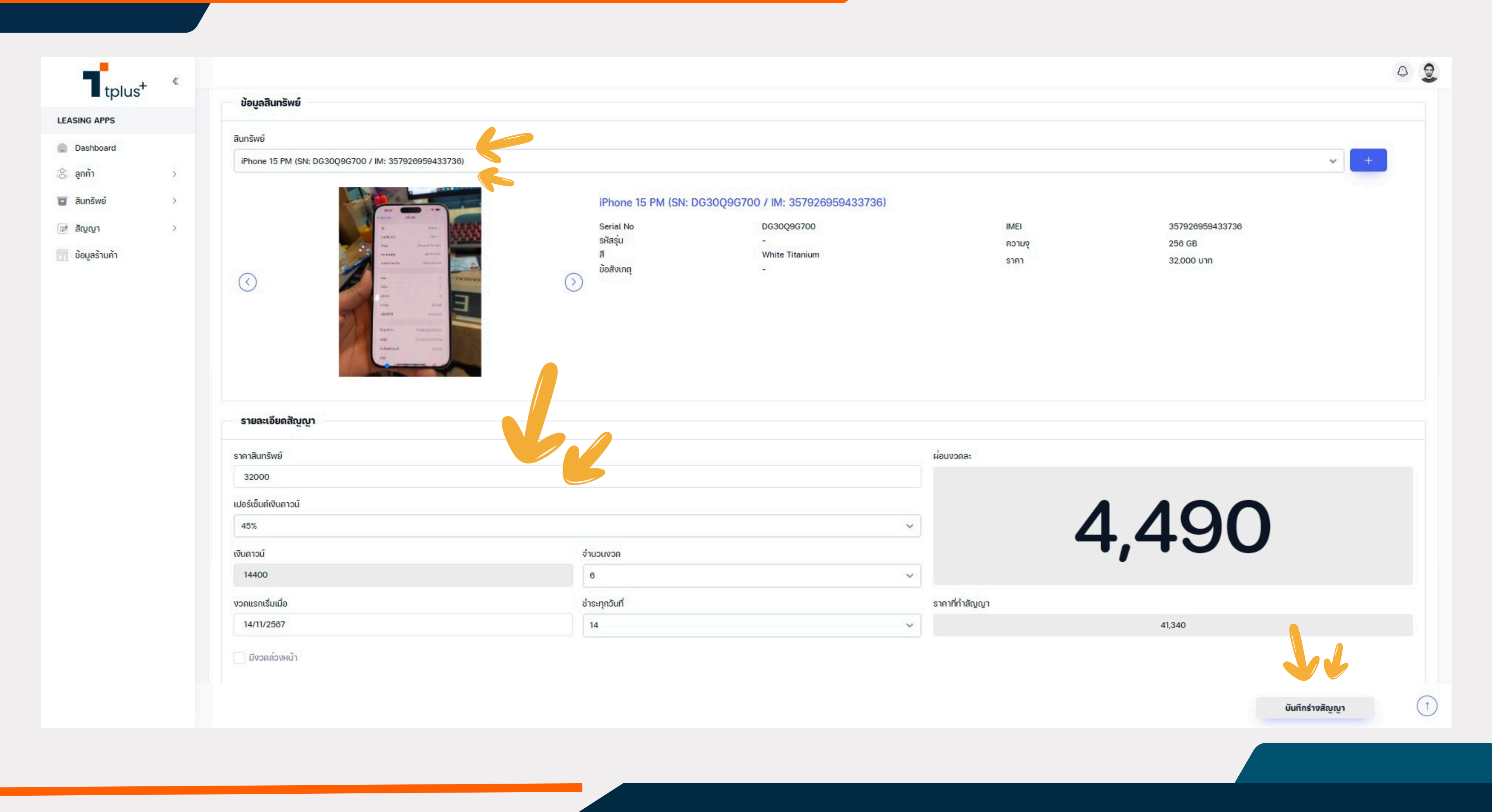

| LEASING APPS          |   |                              |               |   |
|-----------------------|---|------------------------------|---------------|---|
| LEASING ALTS          |   |                              |               |   |
| Dashboard             |   | terrent in takin time attent |               |   |
| 🛞 ลูกค้า              | > | ຣາຍລະເອັຍດສັญญາ              |               |   |
| 🖬 สินทรัพย์           | > | ราคาสินทรัพย์                |               |   |
| 📝 สัญญา               | ~ | 32000                        |               |   |
| - รายการสัญญา         |   | เปอร์เซ็นต์เงินดาวน์         |               |   |
| - สัญญาที่อนุมัติแล้ว |   | 45%                          |               | ~ |
| 📅 ข้อมูลร้านค้า       |   | เงินดาวน์                    | จำนวนงวด      |   |
|                       |   | 14400                        | 6             | ~ |
|                       |   | งวดแรกเริ่มเมื่อ             | ชำระทุกวันที่ |   |
|                       |   | 14/11/2567                   | 14            | ~ |
|                       |   | ี มีงวดล่วงหน้า              |               |   |
|                       |   | แสดงความคิดเห็น              |               |   |
|                       |   |                              |               |   |
|                       |   | ร้านค้า 14/10/2567           |               |   |
|                       |   | เช็คเครดิตครับ               |               |   |
|                       |   |                              |               |   |
|                       |   |                              |               |   |

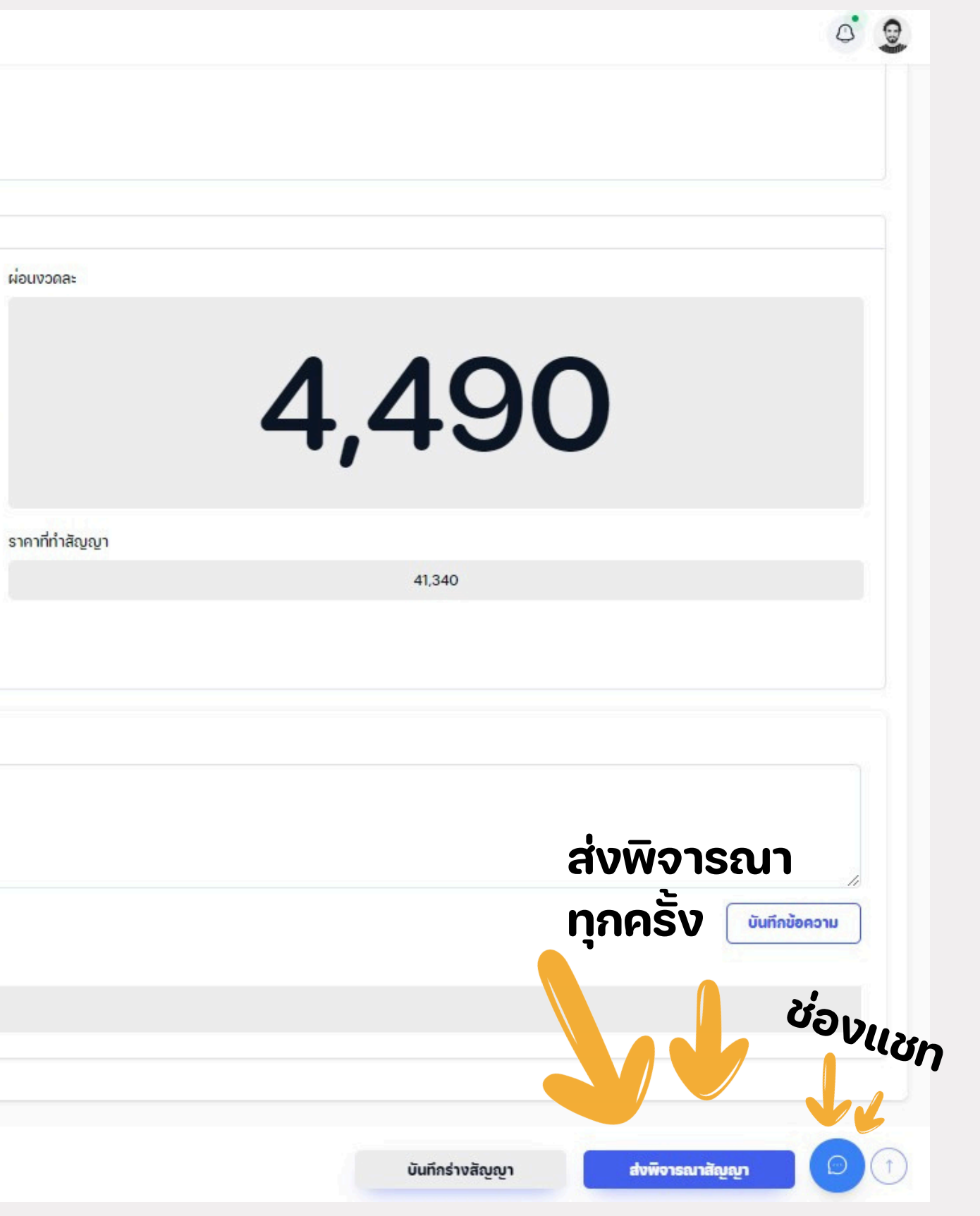

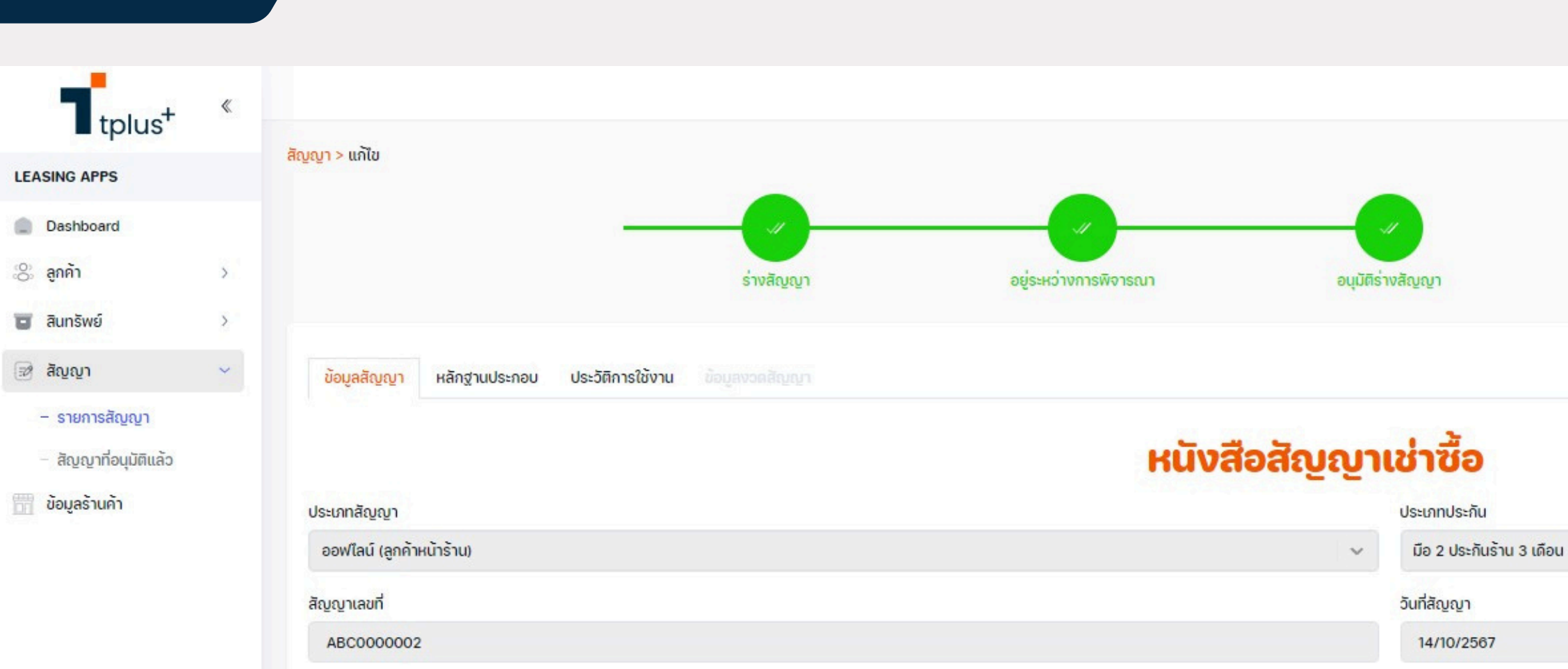

| ABC000002                   | 14/10/2567 |
|-----------------------------|------------|
| ข้อมูลร้านค้าและข้อมูลสัญญา |            |
| ร้านค้าผู้จัดทำสัญญา        |            |
| PRAPA-SHOP                  |            |
| PRAPA-SHOP                  |            |
| 1-1196-00013-52-9           |            |
| C 092-283-9924              |            |
|                             |            |
| 양 prapawinfc                |            |
| ข้อมูลหน่วยธุรกิจ           |            |
|                             |            |

หน่วยธุรกิจ

บริษัท ทีพลัสวัน ลิสซีง จำกัด

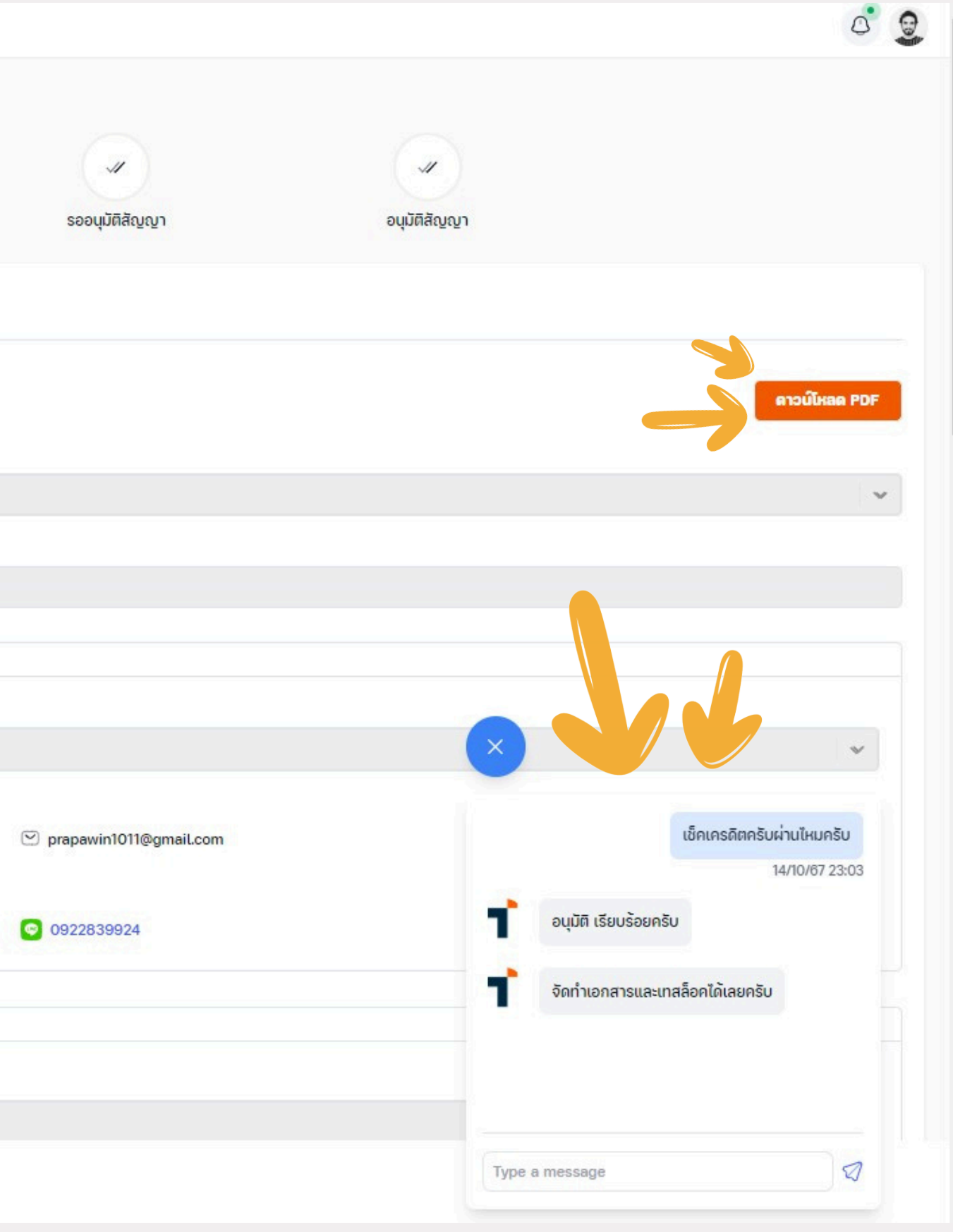

\*ถ่าย 2 รูปลงแชทเฟส และ โทรเทสล็อค <sup>•</sup> ล็อคเสร็จแล้ว โทรเทสทันที • เทสล็อคเครื่อง ,ขอOTP ล็อคเครื่อง (2 รายการนี้เท่านั้น อื่นๆ ติดต่อในระบบ)

**™**ให้โทรติดต่อ ←เบอร์ 066-1655560 ←เบอร์ 062-6562672

แจ้งชื่อ-นามสกุล และ เลขสัญญาลูกค้า

\*หากสายไม่ว่าง / ไม่มีใครรับให้รอ 2-3 นาทีแล้วโทรใหม่

เพื่อการรวดเร็วในการทำรายการ

🙏ขอบพระคุณมากครับ 🙏

## ขั้นตอนแจ้งเทสล็อค

| รตั้งค่า                                                                          |                                                                |   |                                                          |
|-----------------------------------------------------------------------------------|----------------------------------------------------------------|---|----------------------------------------------------------|
| เทา                                                                               | ٩                                                              | 1 |                                                          |
| ครื่องนี้ถูกกำกับดูแลและจัดการ<br>NY LIMITED <b>เรือนรู้เพิ่มเติมเกี่</b>         | รโดย TPLUSONE LEASING<br><mark>ยวกับการกำกับดูแลอุปกรณ์</mark> |   | <b>เตรียม</b> า<br>ตรวจสอบว่:<br>เครื่องใหม่ แ<br>ตอนนี้ |
| ลงชื่อเข้า iPhone<br>ตั้งค่า iCloud, App S                                        | e ของคุณ<br>Store และอื่นๆ                                     |   |                                                          |
|                                                                                   |                                                                |   |                                                          |
| โหมดเครื่องบิน                                                                    |                                                                |   |                                                          |
| โทมดเครื่องบิน<br>Wi-Fi                                                           | IT-Money >                                                     |   |                                                          |
| โหมดเครื่องบิน<br>Wi-Fi<br>บลูทูธ                                                 | IT-Money ><br>เปิด >                                           |   |                                                          |
| โทมดเครื่องบิน<br>Wi-Fi<br>บลูทูธ<br>เซลลูลาร์                                    | IT-Money ><br>เปิด ><br>ไม่มีชิม >                             |   |                                                          |
| โหมดเครื่องบิน<br>Wi-Fi<br>บลูทูธ<br>เซลลูลาร์<br>การแจ้งเตือน                    | IT-Money ><br>เปิด ><br>ไม่มีชิม >                             |   |                                                          |
| โหมดเครื่องบิน<br>Wi-Fi<br>บลูทูธ<br>เซลลูลาร์<br>การแจ้งเตือน<br>เสียงและการสั่น | IT-Money ><br>เปิด ><br>ไม่มีชิม ><br>>                        |   |                                                          |

## (หลังจากได้รับเอกสาร ให้แจ้งเทสล็อคได้เลย \*ใน FB กลุ่มส่งงาน)

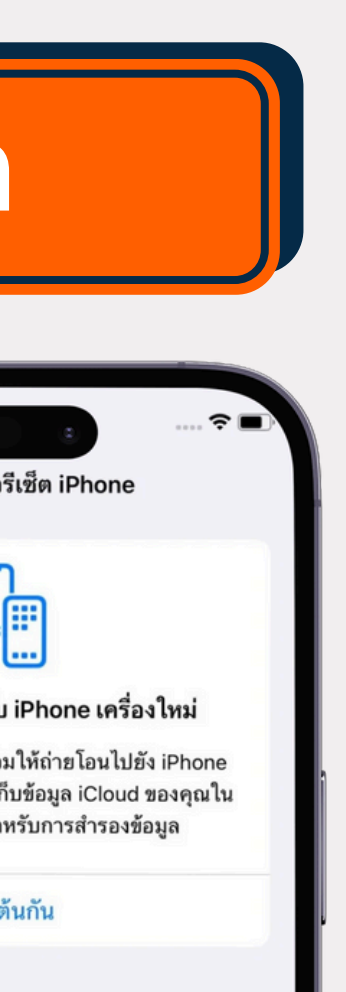

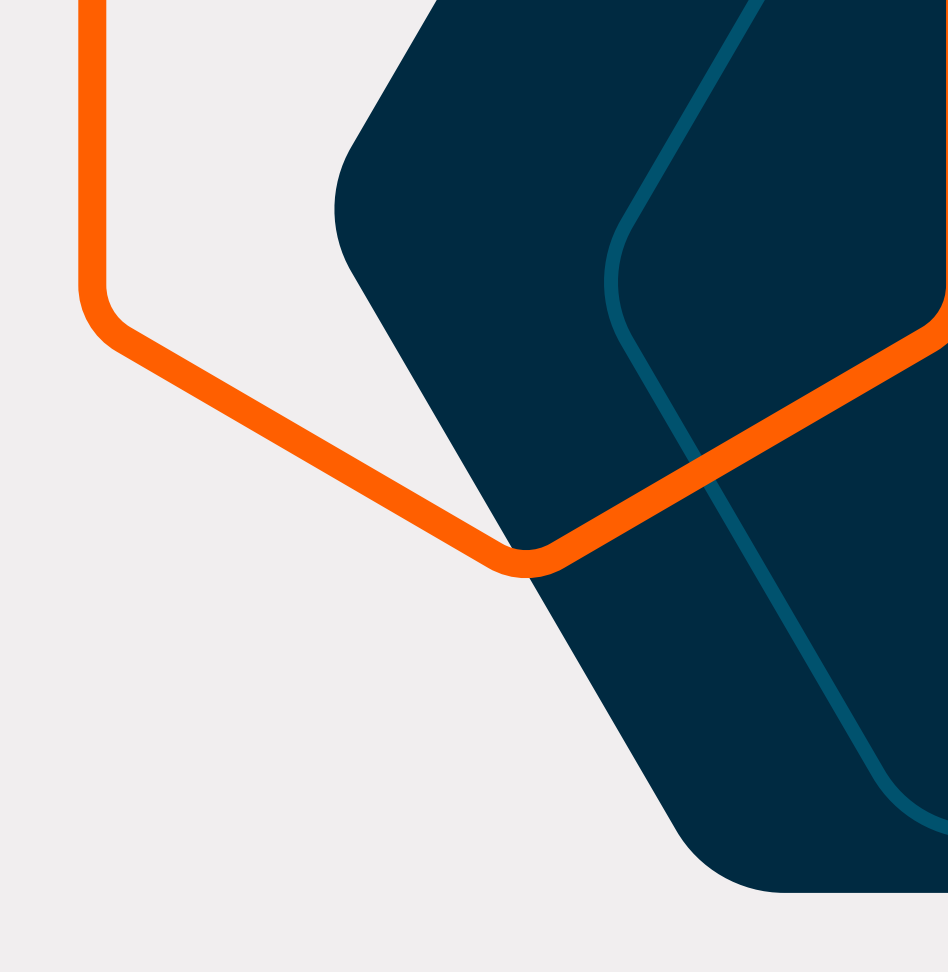

# ตัวอย่างการถ่ายรูปจบงาน \*แนบรูปในระบบทุกครั้ง

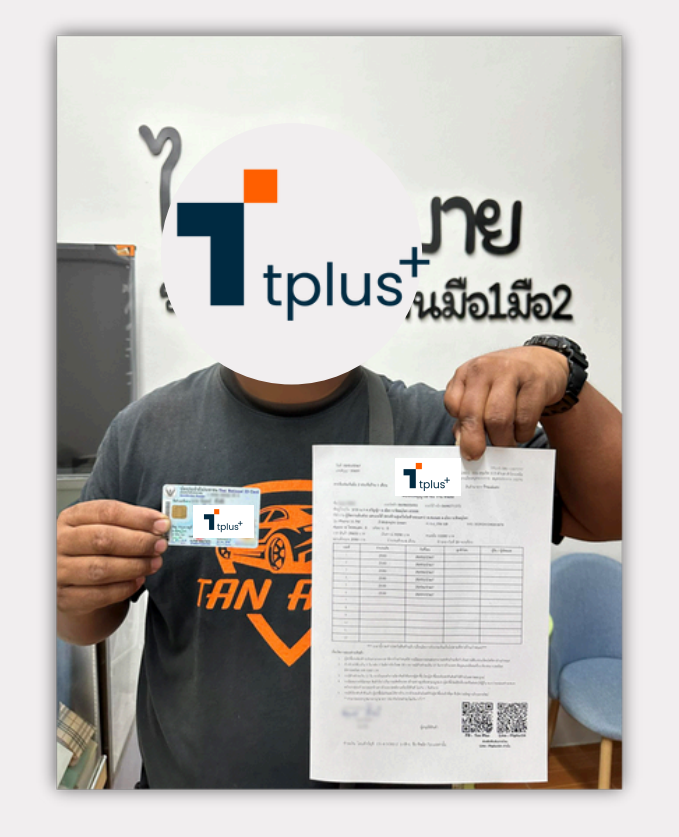

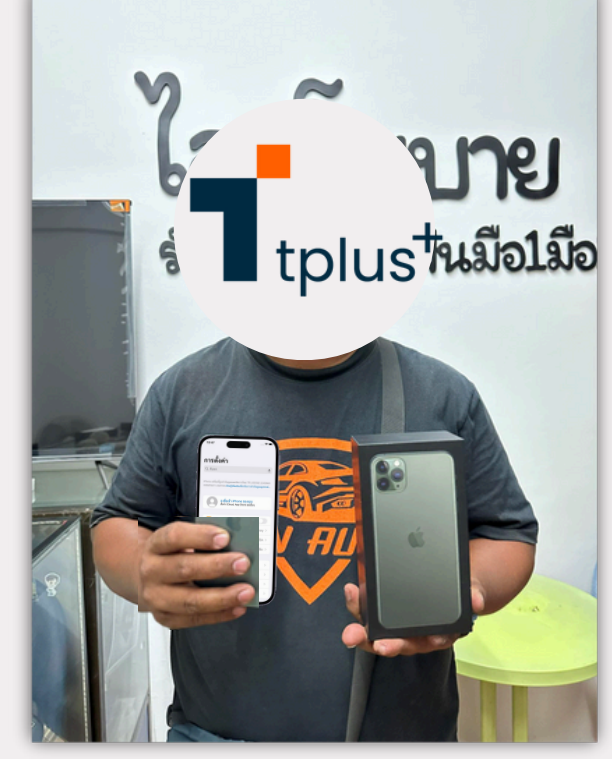

|                                                                                                    | < 99+ แจ | งชาระคางวด | 1 IPLUS                                                                                                    |                                                                                                    |
|----------------------------------------------------------------------------------------------------|----------|------------|----------------------------------------------------------------------------------------------------|----------------------------------------------------------------------------------------------------|
|                                                                                                    | 1.00     |            |                                                                                                    |                                                                                                    |
|                                                                                                    |          |            |                                                                                                    |                                                                                                    |
|                                                                                                    |          |            |                                                                                                    |                                                                                                    |
|                                                                                                    |          |            |                                                                                                    |                                                                                                    |
|                                                                                                    |          |            |                                                                                                    |                                                                                                    |
|                                                                                                    |          |            |                                                                                                    |                                                                                                    |
|                                                                                                    |          |            |                                                                                                    |                                                                                                    |
|                                                                                                    |          | 6          | 1                                                                                                    | phys                                                                                                    |
| 100 King (1)                                                                                                    |          |            | citized                                                                                                    | editional<br>interest of the active<br>interest of the active<br>interest of |
| se station of the second second secon |          |            |                                                                                                    |                                                                                                    |
| ur<br>1000<br>1000<br>1000<br>1000<br>1000<br>1000<br>1000<br>10                                                                                                    |          |            |                                                                                                    |                                                                                                    |
| ແຜ<br>ຍາຍເຊັ່ງການ<br>ແມນດີການການ<br>ເຊິ່ງ<br>ເມີດ<br>ເຊິ່ງ<br>ເມີດ<br>ເຊິ່ງ<br>ເຊິ່ງ<br>เลลา<br>เลลา<br>เลลา<br>เลลา<br>เลลา<br>เลลา<br>เลลา<br>เลล                                                                                                    |          |            | i la constato                                                                                                    |                                                                                                    |
| ແມ່ຊັດທູນາ 1234<br>ແມ່ລະດາບານສຸກ                                                                                                    |          | 12.47      |                                                                                                    |                                                                                                    |
| และสัญญา 1234<br>                                                                                                    |          |            | Annual and a second second sec | 100                                                                                                    |
| เลขสัญญา 1234<br>===                                                                                                    |          |            | and the second                                                                                                    |                                                                                                    |
| แลงสญญญา 1234                                                                                                    |          |            |                                                                                                    | 1000                                                                                                    |
|                                                                                                    |          |            | Lei Dell                                                                                                    | ชื่อ-นามสกุล                                                                                                    |
|                                                                                                    | 100      |            |                                                                                                    |                                                                                                    |

|                                                                                                    |             | 1 M 1                                                                                                    | หมิงสือสัญญาเข้าซึ่ง                                                                |                                                    | rywauf 191,0000038                   |
|----------------------------------------------------------------------------------------------------|-------------|----------------------------------------------------------------------------------------------------|-------------------------------------------------------------------------------------|----------------------------------------------------|--------------------------------------|
|                                                                                                    |             | tplus <sup>+</sup>                                                                                              | 19105                                                                               |                                                    | Suf 06/0/2567<br>Existen Diluney Red |
| 3:47                                                                                                 |             | กำร์ รรมร่างของสาว<br>ไปเป็นสัญญาให้แก่งาารู้ให้สาวอ่า สาวครั                                                   | nan Misowdo dweenwor denmyre<br>r ha                                                | itwis hede agesitwis 10270                         | andre 19125 delle                    |
| ารตั้งค่า                                                                                            |             | มีอาสารุก มีคนา สินสาร<br>ทั่งกู่วิจารุวิน 256 หมู่มี 7 ค่<br>ที่สำหาน 256 หมู่มี 7 ค่                          | outo d'Atoter<br>nome d'ater d'anonaire rende la<br>nome d'ater d'anonaire rende la | nu 1850400073022<br>da suav 85110<br>da suav 85110 |                                      |
| 2. ดับหา                                                                                             |             | denskalkulterpryklauster sjuster ste                                                                            | ne de la contramación de la contra                                                  | indesiður ur umandesiðufsi t                       | folu inglesements                    |
|                                                                                                    |             | oys-a-individe                                                                                                  |                                                                                     |                                                    |                                      |
| one เหรือขมิถูกทำกับคุณสมสงใหการไหย TPLUS<br>MPANY LIMITED <b>เรื่องรู้เห็นเห็นเรื่องโนการก่า</b> ย่ | one LEASING | Solumberi Phone 15 PM<br>Sa<br>Sanial Namber KOMMUNICO                                                          | 8 Back Tear                                                                         | 645 APAQ                                           | 256-08                               |
|                                                                                                    |             | Usihuhundaná ús z osihučnu t                                                                                    | deu                                                                                 |                                                    |                                      |
| avชื่อเข้า Phone ของคุณ                                                                              |             | รัต่างอนรับร่างใช้องหว่างอนร่างใช้อ<br>1. อาหารีกำลังชุญา                                                       | 42                                                                                  | 830 um                                             |                                      |
| 0                                                                                                    |             | 2 duroj skalovije                                                                                               | 14                                                                                  | ittid unn                                          |                                      |
|                                                                                                    |             | 4 Publication                                                                                                   |                                                                                     | 3 mm yomenväxile 06/1/20                           | 104                                  |
| ≻ โหมดเครื่องบิน                                                                                     |             | 5. dhe voee                                                                                                    |                                                                                     | 200 um étaryibul é sovilou                         |                                      |
| -                                                                                                    |             | deuterneisutheituth                                                                                             |                                                                                     |                                                    |                                      |
| 😨 Wi-Fi IT-                                                                                          | Money >     | 1 gebendentententen ander finst sat                                                                             | walked to mission workful wi                                                        | istuituroiAu nuslautafendrurha                     |                                      |
| 3 10M5                                                                                               | dia 1       | 2 million Studie 3 Suide 3 Submidtation<br>500 KBD studie                                                       |                                                                                     | Thai National ID C                                 | ard                                  |
| - offe                                                                                               | turn r      | 3. moltadaudu 15. 5u moltusutivnadar<br>A. molaisutivabilaran AutolectuSuresult                                 | ArtAcropela insperient                                                              | Identification Number 0 000                        | 00000 00 0                           |
| 🔢 เชลลูลาร์                                                                                          | liifin >    | ultituradorete successive en<br>el Insputuration della la                                                       | Ansthitunionaneur                                                                   | Las Name XXXXX                                     |                                      |
|                                                                                                    |             | 5. stermind to compliantel un ando<br>6. dis las base development ad del                                        | nefedituttiatu 3 Sutrema                                                            | Deter of Kirth 10 100 1000                         |                                      |
| 0                                                                                                    |             | mailtruguese stodus feterialismenuties<br>Transfiltrati dati alla indebitiva pite                               | nipirilanov-starnatiscu-hadiat                                                      | down XXXXX XXXX XXXXX                              | - <b>B</b> , <b>A</b>                |
| 🦲 การแจงเตอน                                                                                         | 2           | * Instructingschertryschen 302 Ferfre                                                                           | Payrillahu 3 (7                                                                     | NO NON XXX XXXX III III III IIII                   |                                      |
| 📢 เสียงและการสั่น                                                                                    |             | is a survey of the second second second second second second second second second second second second second s |                                                                                     |                                                    |                                      |
| 🕒 โฟกัส                                                                                              |             | and/o                                                                                                    | مكتح مكانين                                                                         | anda 👝                                             |                                      |
| 🔀 เวลาหน้าจอ                                                                                         | - J         | ( deur demougraye )                                                                                             | (1                                                                                  |                                                    |                                      |
|                                                                                                    |             |                                                                                                    |                                                                                     | ES ES                                              | 5.56 P                               |
|                                                                                                    |             |                                                                                                    |                                                                                     |                                                    | The second state                     |

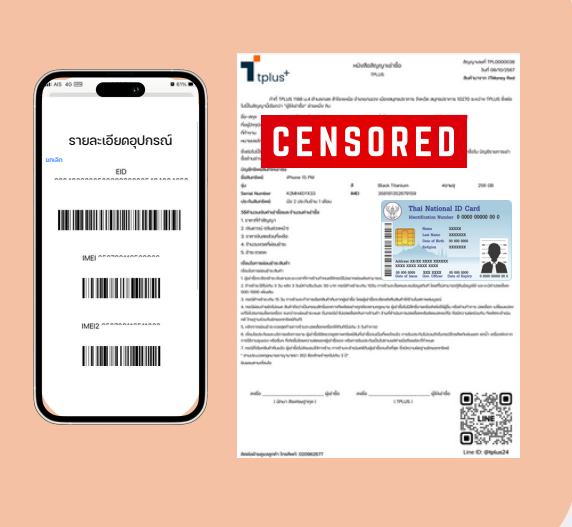

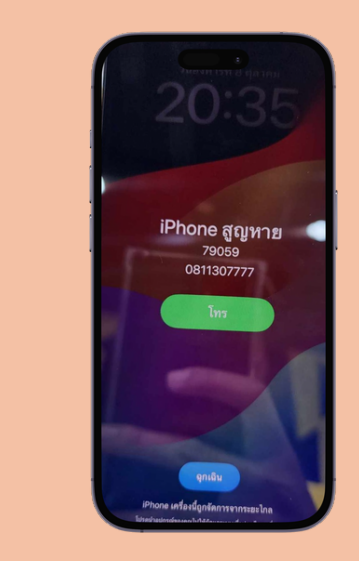

# ี่ <mark>ถ่ายให้เห็น ข้อมูล ในเอกสารให้ชัดเจน</mark> ไม่ใส่แมส เอกสารไม่บังใบหน้า / นิ้วไม่บังบัตรปชช. / ลายเซ็นต์ครบชัดเจน (ปากกาน้ำเงินเท่านั้น)

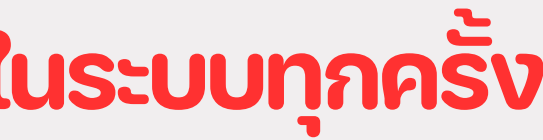

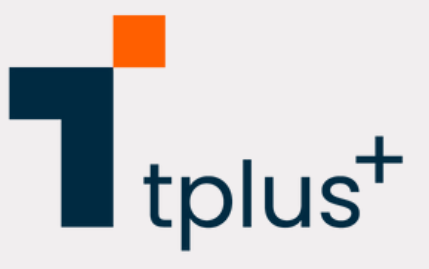

รูป 1 -ตัวเครื่อง -เอกสารสัญญา -บัตรประชาชน <u>รูป 2</u> -้ลูกค้า -ตัวเครื่อง **SN 3** -้แอดไลน์ @tplus24 <u>s</u>U 4 -้เอกสารสัญญา -บัตรประชาชน -ตัวเครื่องหน้าการตั้งค่า

<u>รูป</u> 5 -้เอกสารสัญญา -บัตรประชาชน -ตัวเครื่องหน้าอีมี่

**ູຮູປ 6** -<u>ัร</u>ูปเทสล็อคจากระบบ

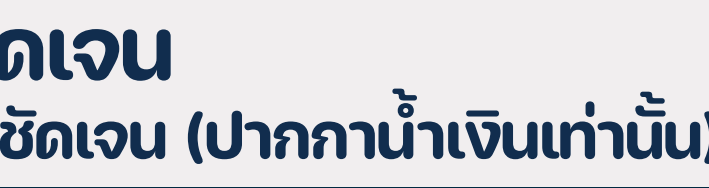

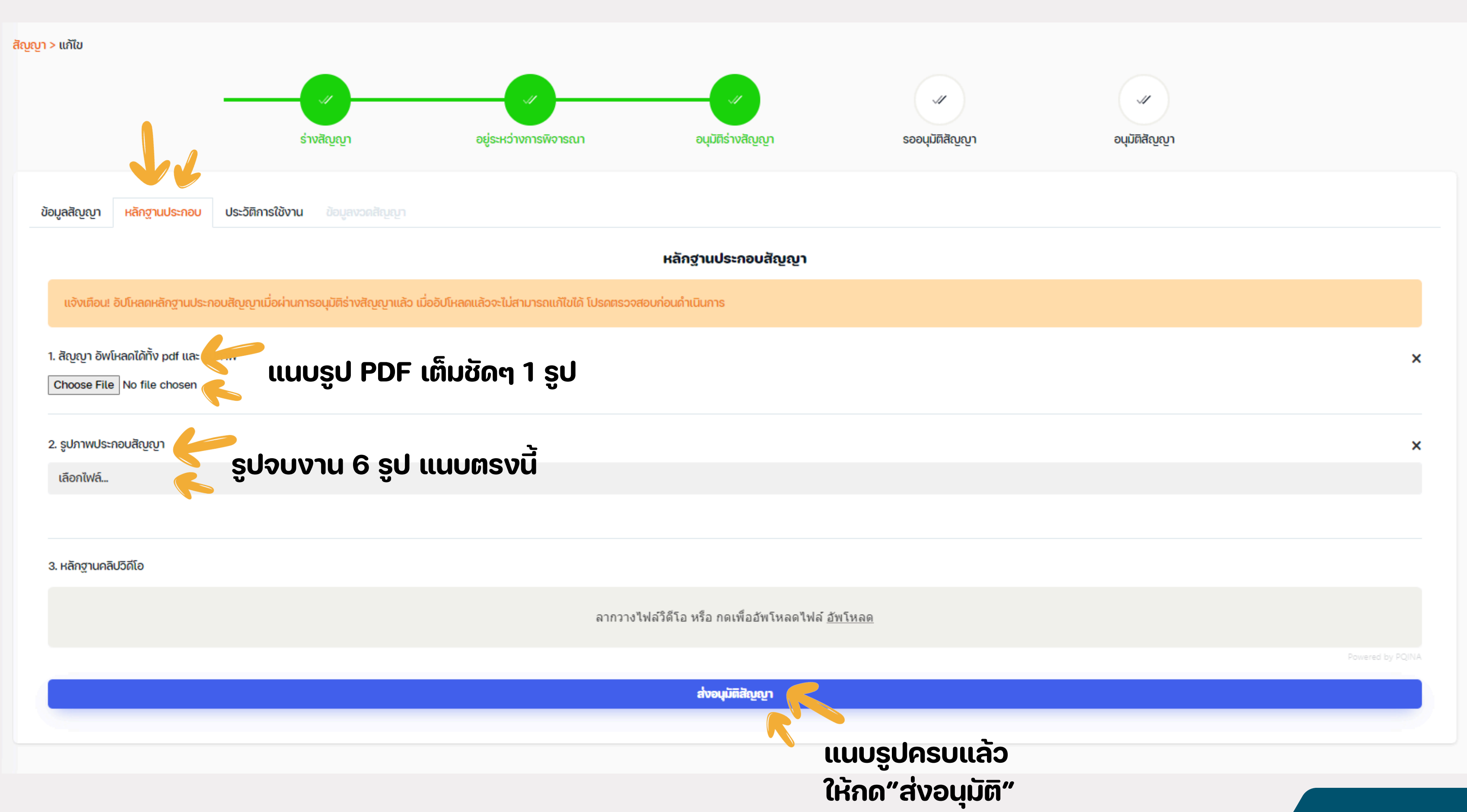

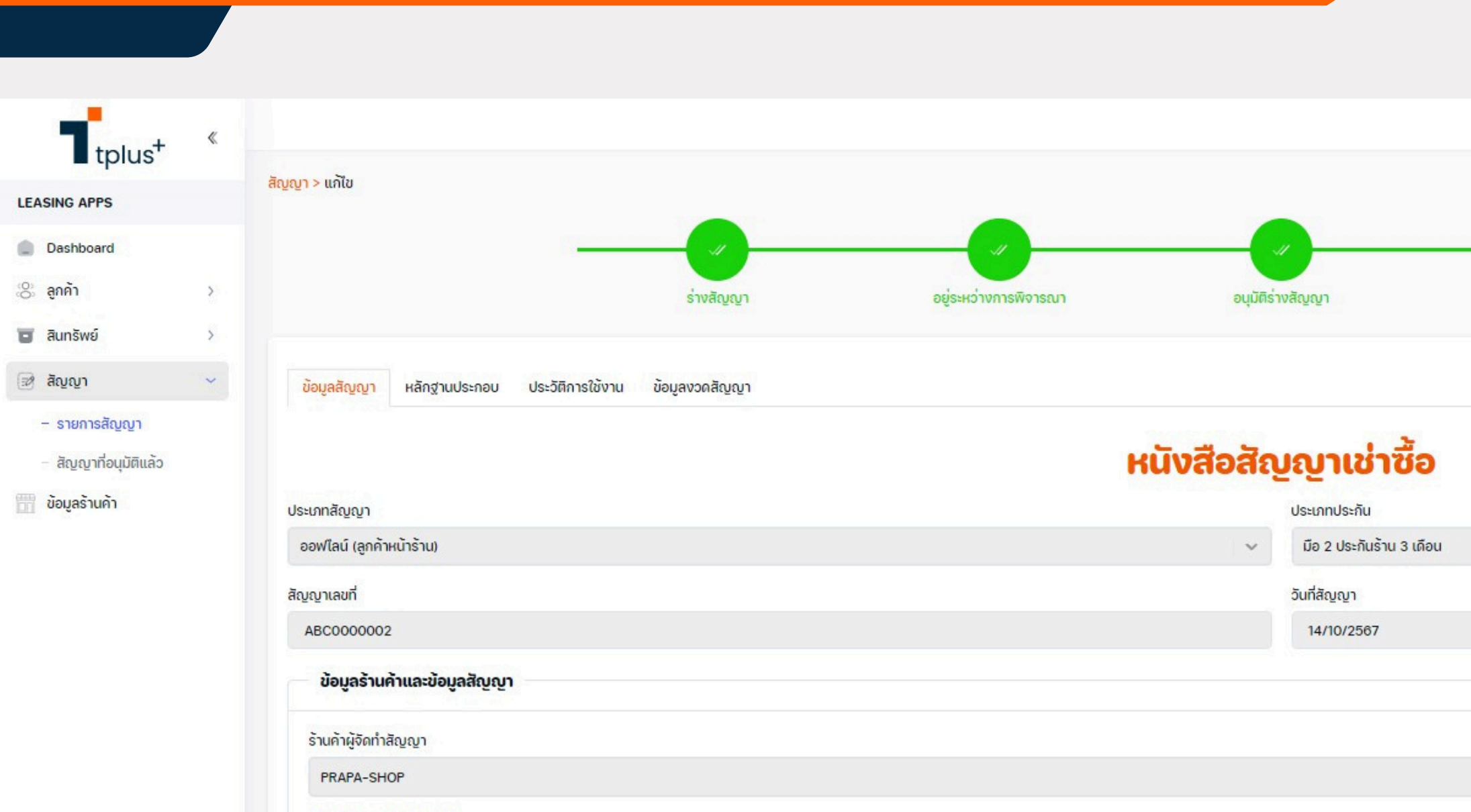

### PRAPA-SHOP

|                                                       | - |
|-------------------------------------------------------|---|
| 1-1198-00013-52-9                                     | E |
| § 092-283-9924                                        |   |
| 1188 หมู่ 4 สำโรงเหนือ เมืองสมุทรปราการ จ.สมุทรปราการ |   |
| 샵 prapawinfc                                          |   |
| ข้อมูลหน่วยธุรกิจ                                     |   |
| หน่วยธุรกิจ                                           |   |

บริษัท ทีพลัสวัน ลิสซีง จำกัด

| รออนุมัติสัญญา                   | อนุมัติสัญญา                                                                                                    |
|----------------------------------|----------------------------------------------------------------------------------------------------|
|                                  |                                                                                                    |
|                                  |                                                                                                    |
|                                  |                                                                                                    |
|                                  |                                                                                                    |
|                                  | ~                                                                                                    |
|                                  |                                                                                                    |
|                                  |                                                                                                    |
|                                  |                                                                                                    |
|                                  |                                                                                                    |
|                                  |                                                                                                    |
|                                  |                                                                                                    |
|                                  |                                                                                                    |
| pawin1011@gmail.com              | 14/10/67 23:04                                                                                                    |
| pawin1011@gmail.com              | 14/10/67 23:04<br>ส่งเอกสารเรียบร้อยครับ<br>14/10/67 23:06                                                                                                    |
| pawin1011@gmail.com<br>22839924  | 14/10/67 23:04<br>ส่งเอกสารเรียบร้อยครับ<br>14/10/67 23:06                                                                                                    |
| pawin1011@gmail.com<br>22839924  | 14/10/67 23:04<br>ส่งเอกสารเรียบร้อยครับ<br>14/10/67 23:06<br>ข้อมูลครบถ้วนครับ ผ่านครับปล่อยลูกค้าได้เลย<br>14/10/67 23:07                                       |
| pawin1011@gmail.com<br>22839924  | 14/10/67 23:04<br>ส่งเอกสารเรียบร้อยครับ<br>14/10/67 23:06<br>ข้อมูลครบถ้วนครับ ผ่านครับปล่อยลูกค้าได้เลย<br>14/10/67 23:07                                       |
| pawin1011@gmail.com<br>22839924  | 14/10/67 23:04<br>ส่งเอกสารเรียบร้อยครับ<br>14/10/67 23:08<br>ข้อมูลครบถ้วนครับ ผ่านครับปล่อยลูกค้าได้เลย<br>14/10/67 23:07<br>ขอบพระคุณมากครับ<br>14/10/67 23:07 |
| apawin1011@gmail.com<br>22839924 | 14/10/67 23:04<br>ส่งเอกสารเรียบร้อยครับ<br>14/10/67 23:08<br>ข้อมูลกรบถ้วนครับ ผ่านครับปล่อยลูกค้าได้เลย<br>14/10/67 23:07<br>ขอบพระคุณมากครับ<br>14/10/67 23:07 |

ข้อควรรู้ในระบบ TMS

# 1.วันชำระ

## ทำสัญญาวันที่เท่าไหร่ ให้เลือกวันที่นั้นเลย

# 2.เลขประจำเครื่อง (หมายเลขซีเรียล) ขั้นตอนสร้างสินทรัพย์ แยกให้ดีระหว่างอีมี่กับหมายเลข ซีเรียล

3.หมายเลขรุ่น ในขั้นตอนสร้างสินทรัพย์ \*หมายเลขรุ่นไม่ต้องใส่\*

4.การเคลมเครื่องใหม่ ต้องออกเอกสารใหม่และล็อคใหม่ \*มีค่าบริการ 300.-

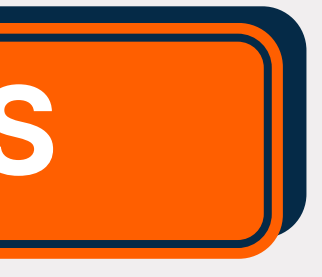

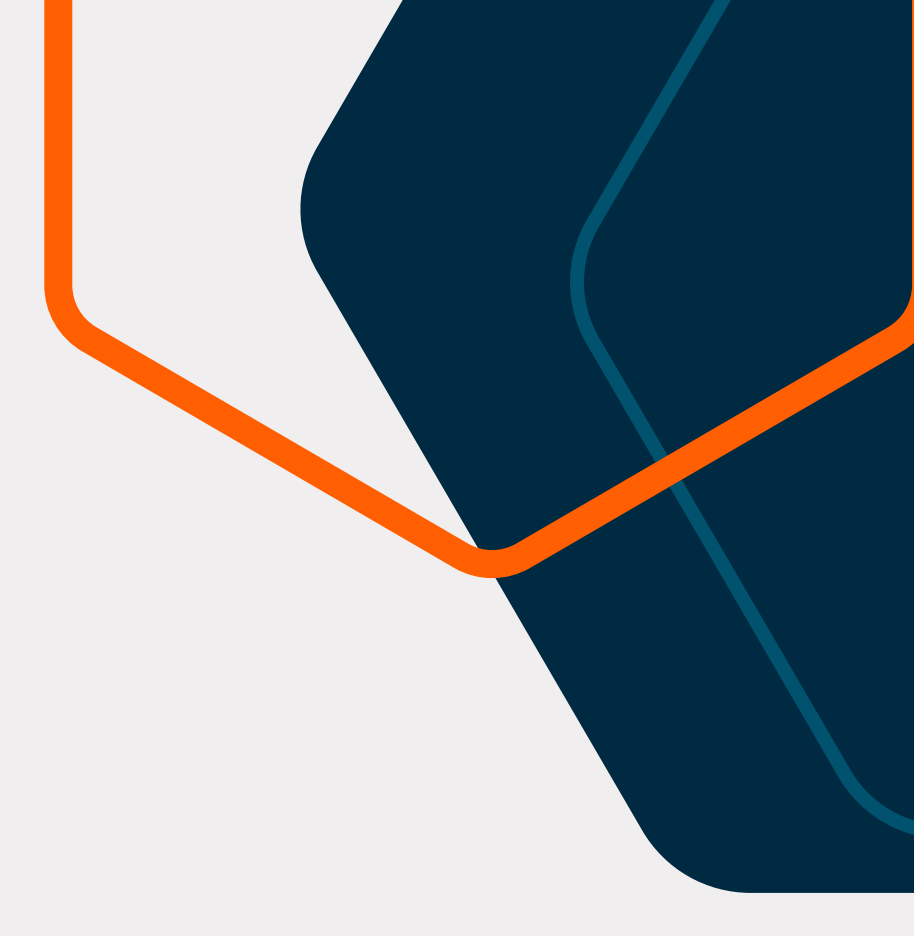

## หากแอดมินไม่ตอบ **โทรด่วน** 02-0962677 กด 1 ต่อ 3 แอดมิน ดูแลร้านค้า (เช็คเครดิต )

้02-0962677 กด 1 ต่อ 1 ไฟแนนซ์ (คืนเครื่อง ,ปิดยอด ,ปลดล็อค ,อื่นๆ)

🙏ขออภัยในความไม่สะดวกครับ🙏

## 📌วิธีเช็คยอด (สำหรับร้านค้า)

 1.เข้าระบบtplus
 2.ซ้ายมือเลือก Dashboard
 3.เลือกวันที่ต้องการเช็คสรุป และกดค้นหา
 4.แคปหน้าจอที่เห็นยอด และส่งมาในกลุ่มสรุป ยอด (ในไลน์)

 ยอดจะโอนให้หลังจากคอนเฟิร์ม

 ไม่เกินวันถัดไป เวลา 23.00 น.

 ระบบหักค่าทำสัญญาเคสละ 100.

ใน้นย้ำสำคัญ
\*ยอดสรุปจำขึ้นสำหรับเคสที่อนุมัติแล้วเท่านั้น
\*\*แคปและส่งหน้าสรุปมาทุกวัน (ที่มีเคส)

| Dashboard |     | 310011100                 | (ที่พลัสโอนให้ร้าน) |                    |                                |               |              |           |            |            |               |                           |            |                   |
|-----------|-----|---------------------------|---------------------|--------------------|--------------------------------|---------------|--------------|-----------|------------|------------|---------------|---------------------------|------------|-------------------|
| ลูกค้า    | · · | ทุนเช่าซื้อ               |                     |                    | ค่านายหน้า                     | so            | ຮວມເປັ້ນເຈັນ |           |            | าสัญญา     |               | คงเหลือใ                  |            |                   |
| สินทรัพย์ | >   | 54,980                    |                     | 6,597.6 6          |                                | 61,577.6      |              | 0         | 0          |            |               | 61,577.6                  |            |                   |
|           |     | วันที่เริ่ม<br>18/10/2567 | วันที่สิ้น<br>18/1  | an<br>0/2567       | บริษัท ทีพลิสวัน ลิ            | () AUM        | ทังค่า       |           |            |            |               |                           |            |                   |
|           |     | ເລขที่สัญญา               | ວັนที่ทำสัญญา       | ວັนที่อนุมัติสัญญา | ชื่อธุรกิจ                     | ชื่อทรัพย์สิน | ราคาขาย      | เงินดาวน์ | ทุนเช่าซือ | ค่านายหน้า | ผลตอบแทนพิเศษ | รวมเป็น <mark>เงิน</mark> | ค่าทำสัญญา | คงเหลือให้ร้านค้า |
|           |     | TPS0000250                | 18/10/2567          | 18/10/2567         | บริษัท ทีพลัสวัน ลิสซิ่ง จำกัด | iPhone 12     | 13,500.00    | 6,080.00  | 7,420.00   | 890.40     | 0.00          | 8,310.40                  | 0.00       | 8,310.40          |
|           |     | TPS0000249                | 18/10/2567          | 18/10/2567         | บริษัท ทีพลัสวัน ลิสซิ่ง จำกัด | iPhone XS     | 5,900.00     | 2,660.00  | 3,240.00   | 388.80     | 0.00          | 3,628.80                  | 0.00       | 3,628.80          |
|           |     | TPS0000248                | 18/10/2567          | 18/10/2567         | บริษัท ทีพลัสวัน ลิสซิ่ง จำกัด | iPhone 14     | 19,500.00    | 8,780.00  | 10,720.00  | 1,286.40   | 0.00          | 12,006.40                 | 0.00       | 12,006.40         |
|           |     | TPS0000247                | 18/10/2567          | 18/10/2567         | บริษัท ทีพลัสวัน ลิสซิ่ง จำกัด | iPhone 15 PM  | 41,500.00    | 16,600.00 | 24,900.00  | 2,988.00   | 0.00          | 27,888.00                 | 0.00       | 27,888.00         |
|           |     | TPS0000061                | 17/09/2567          | 18/10/2567         | บริษัท ทีพลัสวัน ลิสซึ่ง จำกัด | iPhone 11     | 14,500.00    | 5,800.00  | 8,700.00   | 1,044.00   | 0.00          | 9,744.00                  | 0.00       | 9,744.00          |
|           |     |                           |                     |                    |                                |               |              |           |            |            |               |                           |            |                   |